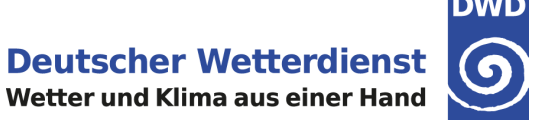

# **Unterstützungsdokumentation**

# Hinweise zur Verwendung der KOSTRA-DWD-Datensätze

Deutscher Wetterdienst - Abteilung Hydrometeorologie -

Internet: https://www.dwd.de/kostra Allgemeine E-Mail-Adresse: hydromet@dwd.de

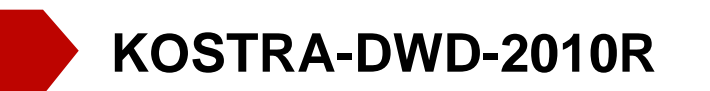

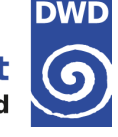

# Übersicht

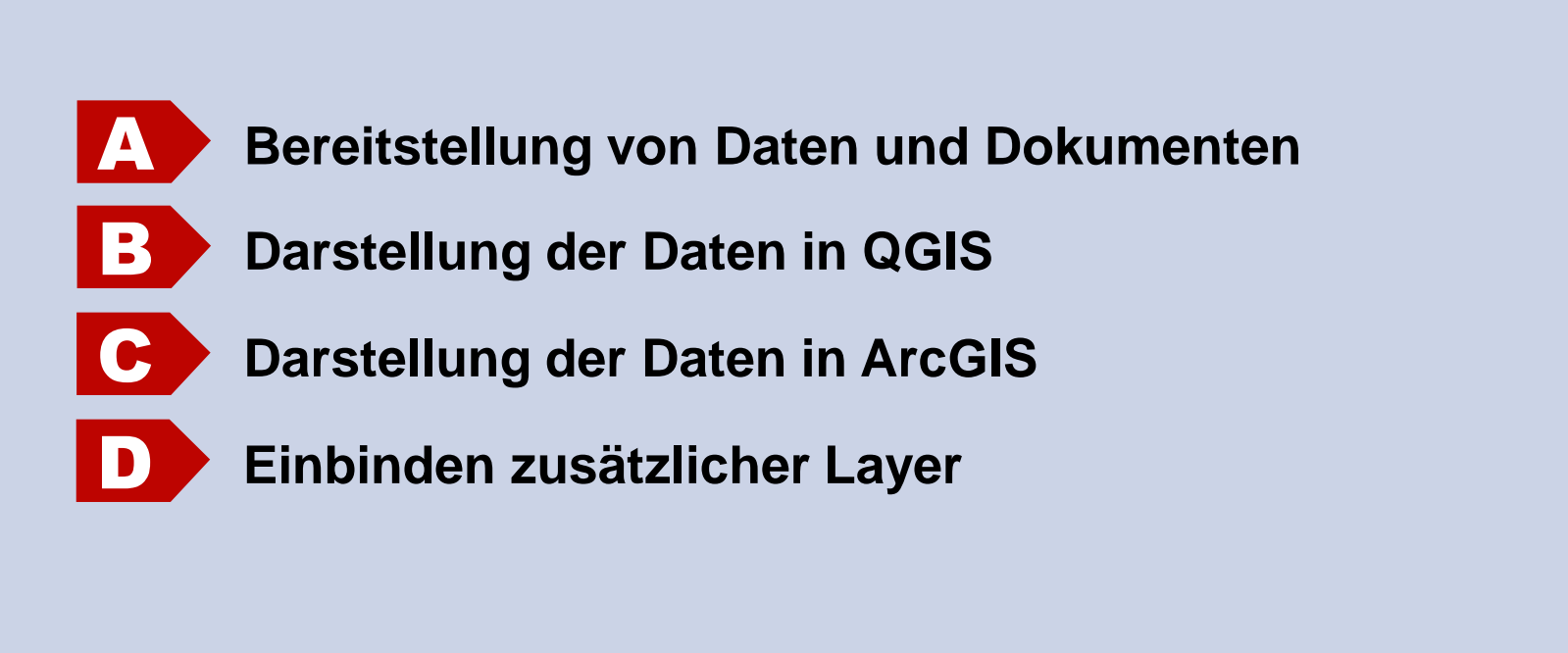

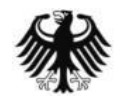

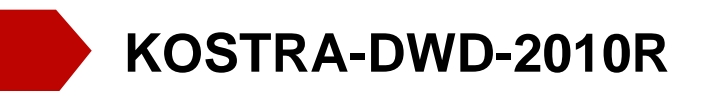

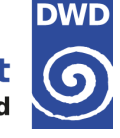

# Übersicht

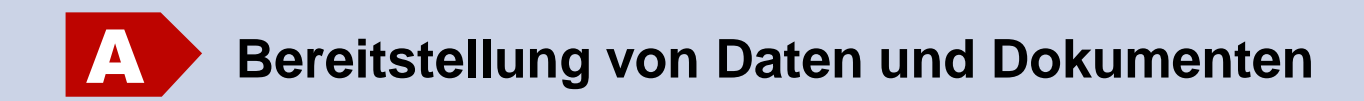

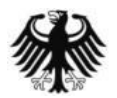

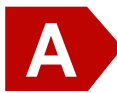

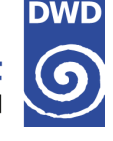

#### Hintergrund

Der Deutsche Wetterdienst (DWD) berechnet seit Ende der 1980er Jahre in regelmäßigen Abständen eine mit den Landesbehörden koordinierte Starkregenregionalisierung und -analyse (KOSTRA-DWD), um Aussagen über Eintrittswahrscheinlichkeiten von Starkregen verschiedener Andauer in Deutschland zu liefern. Mit der Veröffentlichung der Version 2010 (KOSTRA-DWD-2010), wurde ein Datensatz herausgegeben, der nunmehr den Zeitraum 1951 bis 2010 referenziert. Im Jahr 2017 wurde dann, in Abstimmung mit den Ländern, noch eine Revision erarbeitet (KOSTRA-DWD-2010R).

Der Datensatz enthält sogenannte **Bemessungsniederschlagswerte**  $h_n(D,T)$ , welche abhängig von der Andauer D und der mittleren statistischen Wiederkehrzeit T sind.

#### Beispiel:

 $h_n$  (6 h,10 a) = 86,5 mm bedeutet, dass im statistischen Mittel alle 10 Jahre ein Niederschlagsereignis von 86,5 mm in einem Zeitraum von 6 h auftritt.

Die **Regenspende** R<sub>n</sub> berechnet sich dann nach folgender Formel:

 $R_n = h_n \cdot 166,666667 / D[min] = 86,5 \text{ mm} \cdot 166,6666667 / 360 \text{ min} = 40,0 \text{ I s}^{-1} \text{ ha}^{-1}$ 

Der Faktor 166,666667 ergibt sich aus der Umrechnung der Einheiten: 1 min = 60 s sowie 1 m<sup>2</sup> = 10.000 ha.

Weiterführende Informationen zu KOSTRA-DWD sind allgemein unter https://www.dwd.de/kostra erhältlich. Detailliere Informationen zur Methodik sind im Abschlussbericht zur Fortschreibung KOSTRA-DWD-2010 und im Revisionsbericht zu finden:

https://www.dwd.de/DE/leistungen/kostra\_dwd\_rasterwerte/download/bericht\_kostra\_dwd\_2010\_pdf.pdf https://www.dwd.de/DE/leistungen/kostra\_dwd\_rasterwerte/download/bericht\_revision\_kostra\_dwd\_2010.pdf\_

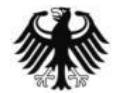

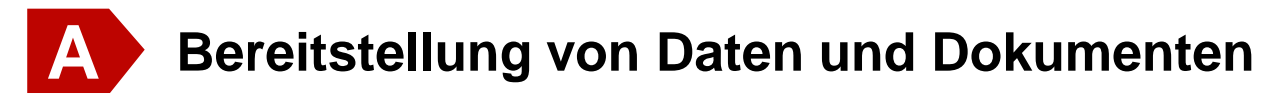

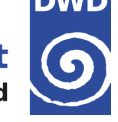

#### **KOSTRA-DWD-2010R** Rasterdatensätze

Der Deutsche Wetterdienst (DWD) bietet Rasterdatensätze des Bemessungsniederschlags als Tabelle und Shape-Dateien für folgende Dauerstufen und Wiederkehrzeiten an:

Dauerstufe D: 5 min, 10 min, 15 min, 20 min, 30 min, 45 min, 60 min, 90 min, 2 h, 3 h, 4 h, 6 h, 9 h, 12 h, 18 h, 24 h, 48 h, 72 h

1 a, 2 a, 3 a, 5 a, 10 a, 20 a, 30 a, 50 a, 100 a Wiederkehrzeit T:

Die angegeben Werte wurden mit statistischen Methoden geschätzt. Aus diesem Grund sollten immer folgende Unsicherheitsbereiche in Abhängigkeit der Wiederkehrzeit T berücksichtigt werden:

> 1a≤T≤ 5a: +10% $5 a < T \le 50 a$ :  $\pm 15\%$ 50 a < T ≤ 100 a: +20%

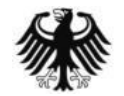

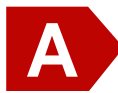

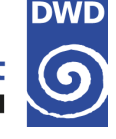

#### **KOSTRA-DWD-2010R** Rasterdatensätze

In früheren Versionen von KOSTRA-DWD wurden keine exakten Werte aus der extremwertstatistischen Analyse für die regionalisierten Ergebnisse angegeben, sondern nur sogenannte **Werteklassen** mit einer gewissen Bandbreite. Die Werteklassen sollten die räumliche Variabilität innerhalb eines Rasterfeldes widerspiegeln. Da aber in der Praxis für die Bemessung und Planung wasserwirtschaftlicher Bauwerke exakte Werte benötigt werden, wurde der sogenannte **Klassenfaktor** eingeführt. Er bewegt sich zwischen 0,0 (= untere Klassengrenze) und 1,0 (=obere Klassengrenze). Diese Praxis wurde im Laufe der Zeit in verschieden Regelwerken übernommen. Für viele Anwendungen wurde in der Regel der Klassenmittelwert angenommen (Klassenfaktor von 0,5), aber es gibt auch Ausnahmen. So fordert zum Beispiel die DIN 1986-100, die Nutzung der oberen Klassengrenze (Klassenfaktor 1,0). Die Einteilung der Werteklassen fand nach praktischen Kriterien und unabhängig von den exakten Werten statt.

Nach der Veröffentlichung der KOSTRA-DWD-Rasterdatensätze im Climate Data Center (CDC), werden nun aber exakte Werte für alle üblichen Kombinationen aus Dauerstufe D und Wiederkehrintervall T vorgegeben. So kann für alle D-T-Kombinationen nicht mehr von einem einheitlichen Klassenfaktor ausgegangen werden, sondern die exakten Werte schwanken für jede D-T-Kombination individuell zwischen oberen und unteren Klassenwert.

In der von der Firma ITWH vertrieben Software entsprechen diese der Einstellung "**DWD-Vorgabe**". Für die frei verfügbaren KOSTRA-DWD-Daten auf dem CDC kann die Klasseneinteilung einmal in der Anwenderhilfe (https://www.dwd.de/DE/leistungen/kostra\_dwd\_rasterwerte/download/kostra\_dwd\_farb\_und\_klasseneinteilung\_pdf.pdf) als PDF eingesehen oder in den GIS-Datensätzen als Layerstil-Daten (\*.qml,\*.lyr) eingebunden werden (siehe auch Kapitel B und C in der vorliegenden Dokumentation).

Siehe auch: https://opendata.dwd.de/climate\_environment/CDC/help/KOSTRA/KOSTRA\_DWD\_2010R

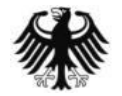

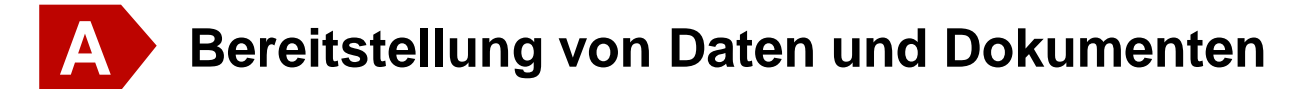

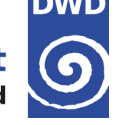

#### KOSTRA-DWD-2010R Rasterdatensätze

Die Daten sind auf dem OpenData-Server des DWD frei verfügbar:

https://opendata.dwd.de/climate\_environment/CDC/grids\_germany/return\_periods/precipitation/KOSTRA/ KOSTRA\_DWD\_2010R

Im Unterordner "asc" finden sich Datentabellen (csv) für die einzelnen Dauerstufen, die in ZIP-Archive komprimiert wurden, und eine Excel-Tabelle (KOSTRA-DWD-2010R\_geog\_Bezug.xlsx) mit dem dazugehörigen geographischen Bezug. Beispiel: Das Archiv "StatRR\_KOSTRA-DWD-2010R\_D0120.zip" enthält zum Beispiel die Daten für die

Dauerstufe D = 120 min.

Außerdem stehen im Unterordner "gis" diverse Daten zur Verfügung, um den KOSTRA-DWD-Datensatz in einem GIS (QGIS und ArcGIS) zu laden und mit vordefinierten Klasseneinteilung bzw. Farbtabellen zu visualisieren. Ein ZIP-Archiv für je eine Dauerstufe besteht dabei aus folgenden Dateien:

- GIS-fähiger Vektordatensatz mit Informationen zur geog. Projektion (shp, dhx, prj, qpj, dbf)
- ArcGIS-Layer-Dateien (lyr) für neun Wiederkehrzeit T
- QGIS-Layerstildateien (qml) für neun Wiederkehrzeit T

Dokumente zur Unterstützung zum Laden der Daten in GIS sowie zur Klassen- und Farbeinteilung der kartographischen Darstellungen sind im CDC-Hilfe-Ordner zu finden:

https://opendata.dwd.de/climate\_environment/CDC/help/KOSTRA/KOSTRA\_DWD\_2010R

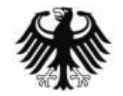

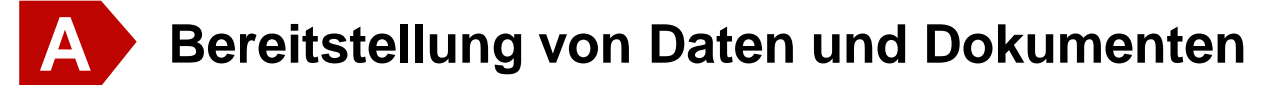

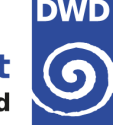

#### Formatbeschreibung der Datentabellen

- CSV-Format (Semikolon-getrennt;)
- Dezimaltrennzeichen Punkt (.) statt Komma (,)
- INDEX\_RC berechnet sich aus "(Zeile · 1000) + Spalte". Format: zzzsss
  - 1 = Zeile 0 / Spalte 1
- 36034 = Zeile 36 / Spalte 34
- 102005 = Zeile 102 / Spalte 5
- Siehe geog. Zuordnung in Datei "KOSTRA-DWD-2010R\_geog\_Bezug.xlsx" im Unterordner "asc"
- Angabe der Bemessungsniederschlagshöhen in mm (Auflösung 0.1 mm, Fehlwert: -99.9)
- Beispiel:

| INDEX | RC; | HN  | 001 <b>A</b> ; | ; HN_( | 002A | ; HN | 003A; | HN_C | )05A; | HN_ | 0 <b>10A</b> ; | ; HN_ | 020A; | HN_C | )30A; | HN ( | )50A; | HN_1 | A00 |
|-------|-----|-----|----------------|--------|------|------|-------|------|-------|-----|----------------|-------|-------|------|-------|------|-------|------|-----|
|       | 0;  | -99 | .9;            | -99    | .9;  | -99  | .9;   | -99. | 9;    | -99 | .9;            | -99   | .9;   | -99. | 9;    | -99  | .9;   | -99. | 9   |
|       | 1;  | -99 | .9;            | -99    | .9;  | -99  | .9;   | -99. | 9;    | -99 | .9;            | -99   | .9;   | -99. | 9;    | -99  | .9;   | -99. | 9   |
|       | 2;  | -99 | .9;            | -99    | .9;  | -99  | .9;   | -99. | 9;    | -99 | .9;            | -99   | .9;   | -99. | 9;    | -99  | .9;   | -99. | 9   |
|       |     |     |                |        |      |      |       |      |       |     |                |       |       |      |       |      |       |      |     |
| 3603  | 4;  | 14  | .3;            | 18     | .3;  | 20   | .7;   | 23.  | 6;    | 27  | .6;            | 31    | .7;   | 34.  | 0;    | 37   | .0;   | 41.  | 0   |
| 3603  | 5;  | 14  | .4;            | 18     | .9;  | 21   | .5;   | 24.  | 7;    | 29  | .2;            | 33    | .7;   | 36.  | 3;    | 39   | .5;   | 44.  | 0   |
|       |     |     |                |        |      |      |       |      |       |     |                |       |       |      |       |      |       |      |     |
| 10607 | 6;  | -99 | .9;            | -99    | .9;  | -99  | .9;   | -99. | .9;   | -99 | .9;            | -99   | .9;   | -99. | 9;    | -99  | .9;   | -99. | 9   |
| 10607 | 7;  | -99 | .9;            | -99    | .9;  | -99  | .9;   | -99. | 9;    | -99 | .9;            | -99   | .9;   | -99. | 9;    | -99  | .9;   | -99. | 9   |
| 10607 | 8;  | -99 | .9;            | -99    | .9;  | -99  | .9;   | -99. | 9;    | -99 | .9;            | -99   | .9;   | -99. | 9;    | -99  | .9;   | -99. | 9   |

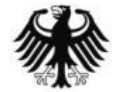

## Bereitstellung von Daten und Dokumenten

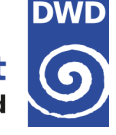

#### **Anpassung Tabellenkalkulations-Software**

- Dezimal-Trennzeichen ist Punkt (.) statt Komma (,)
- Gegenbefalls muss die verwendete Tabellenkalkulations-Software darauf eingestellt werden
- ➔ Beispiel: MS EXCEL 2010

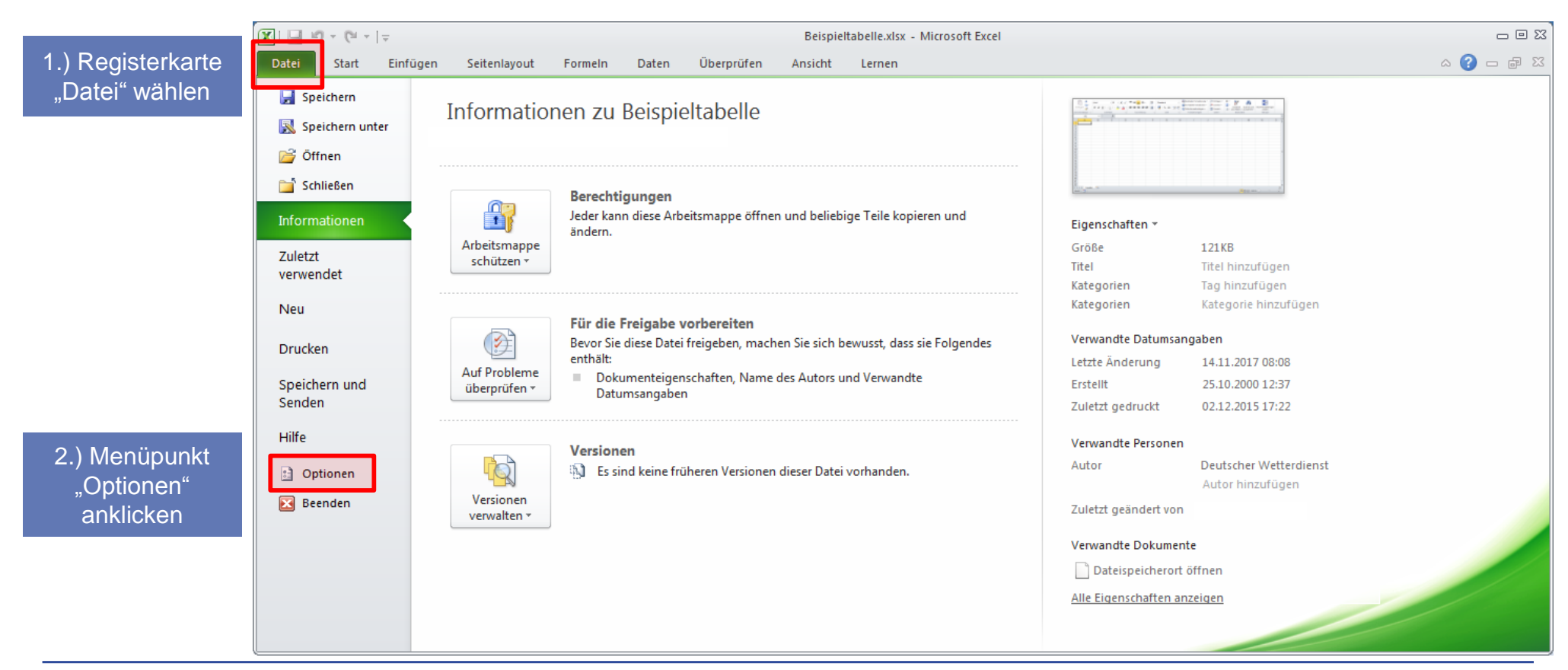

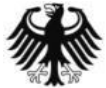

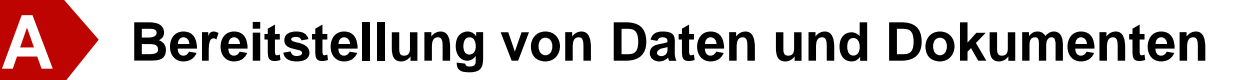

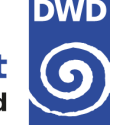

#### Anpassung Tabellenkalkulations-Software

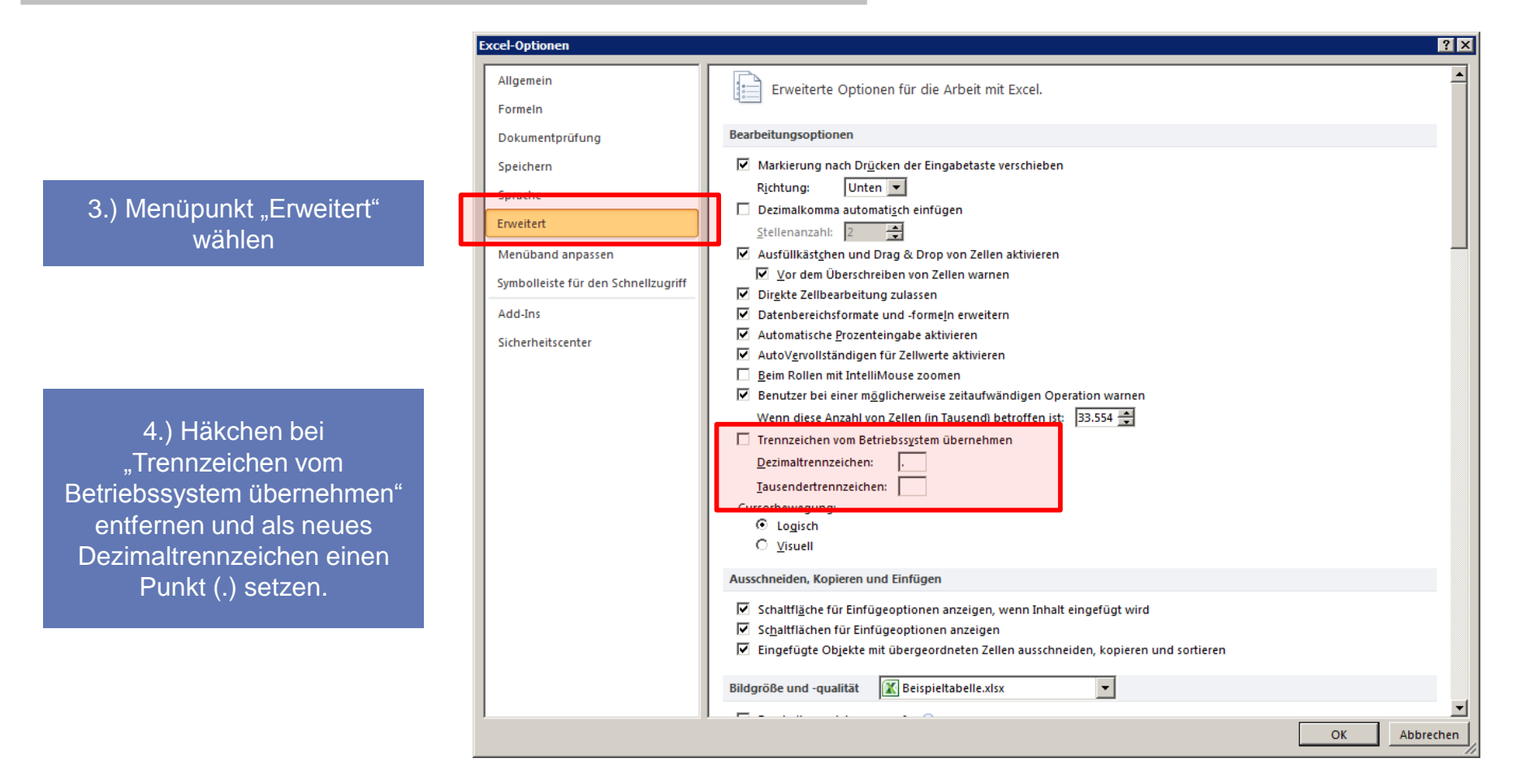

> Damit die Umstellung Wirkung zeigt, muss eventuell die Software neu gestartet werden

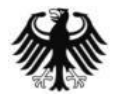

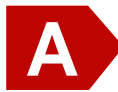

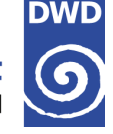

#### Beispiel für die Ermittlung der Regenspende für Berechnung nach DIN1986-100 (I)

#### 1. Rasterfeld bestimmen

Im ersten Schritt muss das korrekte Rasterfeld bestimmt werden. Finden Sie dazu zunächst die geografischen Koordinaten des gewünschten Standortes (Längengrad / "östliche Länge", Breitengrad / "nördliche Breite") im System ETRS89 oder WGS84 heraus. Dies kann einfach mit freien Webanwendungen geschehen (z.B. Open Street Maps etc.).

Beispiel: Wetterpark in Offenbach - 50.089149 °N, 8.785514 °O

Tragen Sie die Koordinaten in die Tabelle "Bestimmung\_Rasterfeld" in der Datei "**KOSTRA-DWD-2010R\_geog\_Bezug.xlsx**" ein. Dadurch wird die Zeile, die Spalte und damit auch die Variable "**index\_rc**" bestimmt. Mit dem Wert von "index\_rc" kann ein Rasterfeld eindeutig identifiziert werden. Die Spalte "index\_rc" findet sich auch in den Datenfeldern (z.B. StatRR\_KOSTRA-DWD-2010R\_Dxxxx.csv) wieder.

Wird "**FEHLER**" ausgegeben, dann liegen die eingegebenen Koordinaten wahrscheinlich außerhalb des KOSTRA-DWD-Rasters oder Sie haben die Koordinaten nicht in Dezimal-Grad angegeben.

| <b>X</b> | <b> </b> (2 - | <del>-</del>        |          |                         |                   |               |           |             |
|----------|---------------|---------------------|----------|-------------------------|-------------------|---------------|-----------|-------------|
| Da       | atei Start    | Einfügen            | Seit     | enlayou                 | ut Form           | eln Daten     | Überp     | rüfen A     |
|          | <u>ا</u> ک    | Arial               |          | 12                      | • A A             | = = =         | ≫⁄~       | Zeilenui    |
| Ei       | nfügen 🍼      | FKI                 | -        | - 3                     | <u>&gt;</u> - A - |               |           | •a• Verbind |
| Zwis     | chenablage 🗔  |                     | Schrifta | rt                      | Es.               |               | Ausr      | ichtung     |
|          | B12           |                     |          | <i>f</i> <sub>x</sub> 8 | 8.785514          |               |           |             |
| - 21     | A             | E                   | }        | (                       | С                 | D             | E         |             |
| 1        | Destinant     | un el el e          |          |                         |                   |               |           |             |
| 2        | Bestimm       | ung de              | s Ras    | sterr                   | eides             |               |           |             |
| 3        | Geben Sie I   | hier hitte          | die aer  | orafi                   | schen Kr          | ordinaten (   | Breiten-  |             |
| 5        | und Längen    | drad) ihre          | ene get  | ichter                  | Stando            | tes Nutzen    | Sie dazi  |             |
| 6        | bitte das Eo  | rmat Dez            | zimal-C  | Grad (                  | (z B 50 0         | 89149 °N)     | und NICH  | -<br>HT     |
| 7        | Grad-Minute   | en-Sekun            | den (5(  | )° 5' 2                 | 21" N)            |               |           |             |
| 0        | orad minut    | Sil Ocitari         | ucii (ot |                         |                   |               |           |             |
| 10       |               |                     |          |                         |                   |               |           |             |
| 11       | aeoa. Breite  | e: 50.08            | 9149     | 'N                      |                   |               |           |             |
| 12       | geog. Läng    | e: 8.78             | 5514     | °O                      |                   |               |           |             |
| 13       | 333           |                     |          | -                       |                   |               |           |             |
| 14       | Daraus ergi   | bt sich fo          | laende   | s KO                    | STRA-D            | WD-Rasterf    | eld       |             |
| 15       | j             |                     |          |                         |                   |               |           |             |
| 16       | Zeile (Row)   | 6                   | 7        |                         |                   |               |           |             |
| 17       | Spalte (Col)  | ): 2                | 5        |                         |                   |               |           |             |
| 18       | index_rc:     | 670                 | 25       |                         |                   |               |           |             |
| 19       | _             |                     |          |                         |                   |               |           |             |
| 20       | Mit dem We    | ert von <b>in</b> d | dex rc   | kann                    | ein Rast          | erfeld einde  | eutia     |             |
| 21       | identifiziert | werden. [           | Die Spa  | alte <b>in</b>          | dex rc            | findet sich a | uch in de | en          |
| 22       | Datenfelder   | n (z.B. St          | atRR I   | KOST                    | RA-DWI            | D-2010R D     | xxxx.csv  | )           |
| 23       | wieder.       |                     |          |                         |                   |               |           |             |
| 24       |               |                     |          |                         |                   |               |           |             |
| 25       | Hinweis:      |                     |          |                         |                   |               |           |             |
| 26       | Wird "FEHL    | ER" aus             | gegebe   | en, da                  | Inn lieger        | n die Koordi  | naten     |             |
| 27       | wahrscheinl   | ich außei           | halb de  | es KO                   | )STRA-D           | WD-Raster     | s oder S  | ie          |
| 28       | haben die K   | Coordiant           | en nich  | t in D                  | ezimal-G          | Grad angege   | eben.     |             |
| 29       |               |                     |          |                         |                   | 00            |           |             |
| 31       |               |                     |          |                         |                   |               |           |             |
| 32       |               |                     |          |                         |                   |               |           |             |
| 33       |               |                     |          |                         |                   |               |           |             |
| 34       |               |                     |          |                         |                   |               |           |             |
| 14 4     | ► N Infos     | Bestimmu            | ng_Raste | erfeld ,                | Raster_g          | eog_Bezug 🦯   | 2/        |             |
| Ber      | reit 🔚        |                     |          |                         |                   |               |           |             |

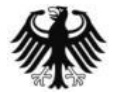

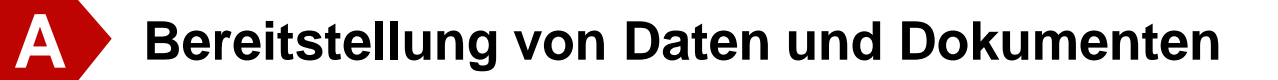

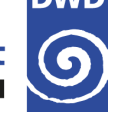

#### Beispiel für die Ermittlung der Regenspende für Berechnung nach DIN1986-100 (II)

2. Starkniederschlagshöhe bestimmen Die Starkniederschlagshöhen finden sich in den Dateien "StatRR KOSTRA-DWD-2010R Dxxxx.csv".

Für die Dauerstufe D = 5min heißt die Datei "StatRR KOSTRA-DWD-2010R\_D0005.csv".

Dort findet sich in der Spalte A der Wert für "index\_rc" und in den Spalten B bis J die Starkniederschlagshöhen für die Wiederkehrzeiten T = 1a bis 100a.

Zunächst wird der zuvor bestimmte Wert für "index\_rc" in Spalte A gesucht. Im Beispiel ist der Wert "67025" in Zeile 5320 zu finden.

Nun werden die Starkniederschlagshöhen abgelesen z.B.:

```
hN(5min,5a) = 9,3 mm (Spalte E)
oder
hN(5min,100a) = 17,3 mm (Spalte J)
```

Hierbei handelt es sich zunächst um die rechnerisch exakten Werte aus der extremwertstatistischen Analyse.

|       | 🚽 🍠 🕶 🖓 🚽   | -          |                           |                |           |             |                 | StatRR_KOS | TRA-DWD-2010F | 2_D0005.csv - Micr          |
|-------|-------------|------------|---------------------------|----------------|-----------|-------------|-----------------|------------|---------------|-----------------------------|
| Dat   | ei Start    | Einfügen   | Seitenlayout              | Formeln        | Daten Ül  | berprüfen / | Ansicht Ler     | nen        |               |                             |
|       | <b>Å</b>    | Calibri    | * 11 ·                    | A A =          | = = 🗞     | 📑 Zeilen    | umbruch         | Standa     | ard           | ✓                           |
| Eint  | fügen 🍼     | F K U -    | 🆄                         | • <u>A</u> • = | ≣ ⊒   ∰ ( | Verbin      | den und zentrie | eren 🔹 🛒 🔹 | % 000 500 \$  | 90 Bedingte<br>Pormatierung |
| Zwisc | henablage 🕞 | Sc         | hriftart                  | Gi .           |           | Ausrichtung |                 | G.         | Zahl          | 5                           |
|       | A5320       | • (*       | <i>f</i> <sub>x</sub> 670 | 25             |           |             |                 |            |               |                             |
|       | А           | В          | С                         | D              | E         | F           | G               | Н          | l I           | J                           |
| 1     | INDEX RC    | HN 001A    | HN 002A                   | HN 003A        | HN 005A   | HN 010A     | HN 020A         | HN 030A    | HN 050A       | HN 100A                     |
| 5313  | 67018       | 4.9        | 7                         | 8.2            | 9.7       | 11.7        | 13.7            | 14.9       | 16.4          | 18.4                        |
| 5314  | 67019       | 4.8        | 6.4                       | 7.4            | 8.6       | 10.3        | 12              | 12.9       | 14.2          | 15.8                        |
| 5315  | 67020       | 4.7        | 6.4                       | 7.4            | 8.7       | 10.4        | 12.1            | 13.1       | 14.4          | 16.1                        |
| 5316  | 67021       | 4.7        | 6.3                       | 7.3            | 8.5       | 10.2        | 11.8            | 12.8       | 14            | 15.6                        |
| 5317  | 67022       | 4.8        | 6.4                       | 7.3            | 8.5       | 10.1        | 11.7            | 12.7       | 13.9          | 15.5                        |
| 5318  | 67023       | 4.9        | 6.3                       | 7.1            | 8.2       | 9.6         | 11.1            | 11.9       | 12.9          | 14.4                        |
| 5319  | 67024       | 5.3        | 7                         | 8.1            | 9.4       | 11.2        | 12.9            | 14         | 15.3          | 17.1                        |
| 5320  | 67025       | 5          | 6.9                       | 7.9            | 9.3       | 11.1        | 13              | 14.1       | 15.4          | 17.3                        |
| 5321  | 67026       | 5.1        | 6.8                       | 7.9            | 9.2       | 11          | 12.7            | 13.8       | 15.1          | 16.9                        |
| 5322  | 67027       | 5          | 6.8                       | 7.9            | 9.2       | 11          | 12.8            | 13.9       | 15.2          | 17                          |
| 5323  | 67028       | 5.4        | 7.3                       | 8.4            | 9.8       | 11.7        | 13.7            | 14.8       | 16.2          | 18.1                        |
| 5324  | 67029       | 5.6        | 7.8                       | 9.1            | 10.7      | 12.9        | 15.1            | 16.3       | 18            | 20.1                        |
| 5325  | 67030       | 5.4        | 7.5                       | 8.7            | 10.3      | 12.4        | 14.5            | 15.7       | 17.3          | 19.4                        |
| 5326  | 67031       | 4.8        | 6.7                       | 7.8            | 9.2       | 11          | 12.9            | 14         | 15.4          | 17.3                        |
| 5327  | 67032       | 4.8        | 6.7                       | 7.8            | 9.3       | 11.2        | 13.1            | 14.2       | 15.7          | 17.6                        |
| 14 4  | I StatRR    | KOSTRA-DWD | -2010R_D000               | 5/ 况 /         |           |             |                 |            |               |                             |
| Bere  | it 🔠        |            |                           |                |           |             |                 |            |               | Mittel                      |

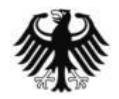

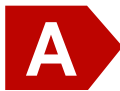

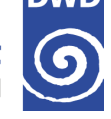

#### Beispiel für die Ermittlung der Regenspende für Berechnung nach DIN1986-100 (III)

3. Bestimmung der Werteklasse und des Klassenoberwertes

Für die Ermittlung der Regenspende nach DIN1986-100 ist die Ermittlung des Klassenoberwertes notwendig. Dafür wird die Datei "Doku\_Klassen\_und\_Farbgebung\_KOSTRA-DWD-2010R.pdf" zurate gezogen.

Dauerstufe D=5min

| кі. | No. | Farbe             | RGB         |  | 1a        | 2a          | За          | 5a          | 10a         | 20a         | 30a         | 50a         | 100a        |
|-----|-----|-------------------|-------------|--|-----------|-------------|-------------|-------------|-------------|-------------|-------------|-------------|-------------|
| MIN |     |                   |             |  | 4.0       | 5.1         | 5.8         | 6.6         | 7.6         | 8.7         | 9.4         | 10.1        | 11.2        |
| 1   | 31  | Red4              | 139 0 0     |  |           |             |             |             | 7.5 - 8.0   | 8.5 - 9.0   | 9.0 - 9.5   | 10.0 - 10.5 | 11.0 - 11.5 |
| 2   | 32  | Red1              | 255 0 0     |  |           |             |             |             | 8.0 - 8.5   | 9.0 - 9.5   | 9.5 - 10.0  |             |             |
| 3   | 33  | IndianRed         | 205 92 92   |  | 3.5 - 4.0 | 5.0 - 5.5   | 5.5 - 6.0   | 6.5 - 7.0   | 8.5 - 9.0   | 9.5 - 10.0  | 10.0 - 10.5 | 10.5 - 11.0 | 11.5 - 12.0 |
| 4   | 34  | (Coral)           | 255 127 80  |  | 4.0 - 4.5 | 5.5 - 6.0   | 6.0 - 6.5   | 7.0 - 7.5   | 9.0 - 9.5   | 10.0 - 10.5 | 10.5 - 11.0 | 11.0 - 11.5 | 12.0 - 13.0 |
| 5   | 35  | Orange1           | 255 165 0   |  | 4.5 - 5.0 | 6.0 - 6.5   | 6.5 - 7.0   | 7.5 - 8.0   | 9.5 - 10.0  | 10.5 - 11.0 | 11.0 - 11.5 | 11.5 - 12.0 | 13.0 - 14.0 |
| 6   | 36  | Yellow1           | 255 255 0   |  | 5.0 - 5.5 | 6.5 - 7.0   | 7.0 - 7.5   | 8.0 - 8.5   | 10.0 - 10.5 | 11.0 - 11.5 | 11.5 - 12.0 | 12.0 - 13.0 | 14.0 - 15.0 |
| 7   | 37  | (GreenYellow)     | 173 255 47  |  |           | 7.0 - 7.5   | 7.5 - 8.0   | 8.5 - 9.0   | 10.5 - 11.0 | 11.5 - 12.0 | 12.0 - 13.0 | 13.0 - 14.0 | 15.0 - 16.0 |
| 8   | 38  | PaleGreen         | 152 251 152 |  | 5.5 - 6.0 | 7.5 - 8.0   | 8.0 - 8.5   | 9.0 - 9.5   | 11.0 - 11.5 | 12.0 - 13.0 | 13.0 - 14.0 | 14.0 - 15.0 | 16.0 - 17.0 |
| 9   | 39  | (Green1)          | 0 255 0     |  |           | 8.0 - 8.5   | 8.5 - 9.0   | 9.5 - 10.0  | 11.5 - 12.0 | 13.0 - 14.0 | 14.0 - 15.0 | 15.0 - 16.0 | 17.0 - 18.0 |
| 10  | 40  | Green3            | 0 205 0     |  | 6.0 - 6.5 | 8.5 - 9.0   | 9.0 - 9.5   | 10.0 - 10.5 | 12.0 - 13.0 | 14.0 - 15.0 | 15.0 - 16.0 | 16.0 - 17.0 | 18.0 - 19.0 |
| 11  | 41  | (MediumTurquoise) | 72 209 204  |  |           | 9.0 - 9.5   | 9.5 - 10.0  | 10.5 - 11.0 | 13.0 - 14.0 | 15.0 - 16.0 | 16.0 - 17.0 | 17.0 - 18.0 | 19.0 - 20.0 |
| 12  | 42  | Cyan1             | 0 255 255   |  | 6.5 - 7.0 | 9.5 - 10.0  | 10.0 - 10.5 | 11.0 - 11.5 | 14.0 - 15.0 | 16.0 - 17.0 | 17.0 - 18.0 | 18.0 - 19.0 | 20.0 - 22.0 |
| 13  | 43  | (Azure)           | 0 127 255   |  |           |             | 10.5 - 11.0 | 11.5 - 12.0 | 15.0 - 16.0 | 17.0 - 18.0 | 18.0 - 19.0 | 19.0 - 20.0 | 22.0 - 24.0 |
| 14  | 44  | Royal Blue        | 65 105 225  |  | 7.0 - 7.5 | 10.0 - 10.5 | 11.0 - 11.5 | 12.0 - 13.0 | 16.0 - 17.0 | 18.0 - 19.0 | 19.0 - 20.0 | 20.0 - 22.0 | 24.0 - 26.0 |
| 15  | 45  | (Violet)          | 238 130 238 |  |           |             | 11.5 - 12.0 | 13.0 - 14.0 | 17.0 - 18.0 | 19.0 - 20.0 | 20.0 - 22.0 | 22.0 - 24.0 | 26.0 - 28.0 |
| 16  | 46  | Dark Violet       | 148 0 211   |  | 7.5 - 8.0 | 10.5 - 11.0 | 12.0 - 13.0 | 14.0 - 15.0 | 18.0 - 19.0 | 20.0 - 22.0 | 22.0 - 24.0 | 24.0 - 26.0 | 28.0 - 32.0 |
| MAX |     |                   |             |  | 7.7       | 10.8        | 12.7        | 15.0        | 18.1        | 21.2        | 23.0        | 25.4        | 28.6        |

Der Wert hN(5min,5a) = 9,3 mm fällt in die Klasse ">9,0 -  $\leq 9,5$ ", der Oberwert ist **9,5 mm** 

Der Wert hN(5min,100a) = 17,3 mmfällt in die Klasse ">17,0 –  $\leq$ 18,0", der Oberwert ist **18,0 mm** 

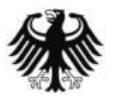

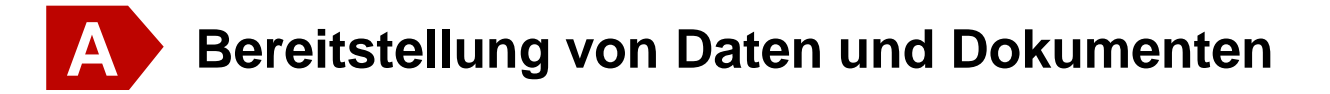

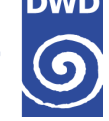

### Beispiel für die Ermittlung der Regenspende für Berechnung nach DIN1986-100 (IV)

Ermittlung der Regenspende 4.

Zum Schluss muss noch die Regenspende berechnet werden. Dies geschieht nach folgender Formel:

$$RN(D,T) = \frac{F \cdot hN(D,T)}{D[min]}$$
 mit F  $= \frac{10.000}{60} = 166,666667$ 

Aus dem Oberwert hNo(5min,5a) = 9,5 mm ergibt sich also eine Regenspende von 316,7 l / (s ha).

Und aus dem Oberwert hNo(5min,100a) = 18,0 mm ergibt sich eine Regenspende von 600,0 l / (s ha).

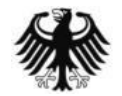

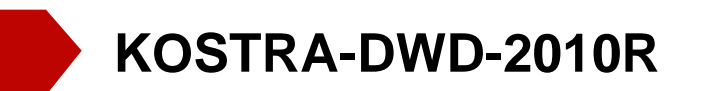

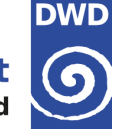

# Übersicht

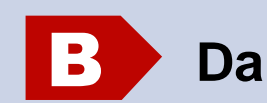

### • Darstellung der Daten in QGIS

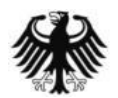

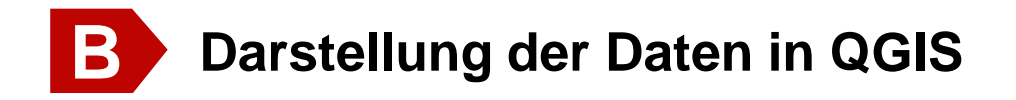

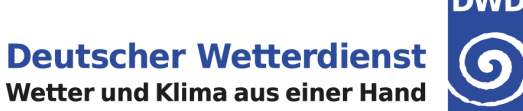

#### Frei verfügbare GIS-Software

- Ein Beispiel für ein leistungsfähiges Desktop-GIS, welches als OpenSource verfügbar ist, ist QGIS. Es ist  $\rightarrow$ für die gängigen PC-Betriebssysteme (z.B. Linux, Mac OS X oder Windows) verfügbar.
- Offizielle Webseite: https://qgis.org  $\rightarrow$

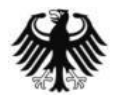

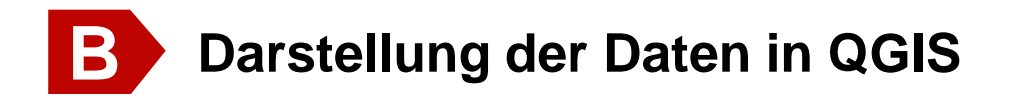

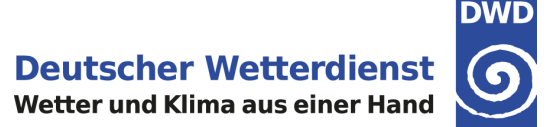

#### Laden der Shape-Datei

In der echten Werkzeugleiste "Vektorlayer hinzufügen" wählen, die gewünschte Shape-Datei (\*.shp) über "Durchsuchen" auswählen und mit "Öffnen" laden

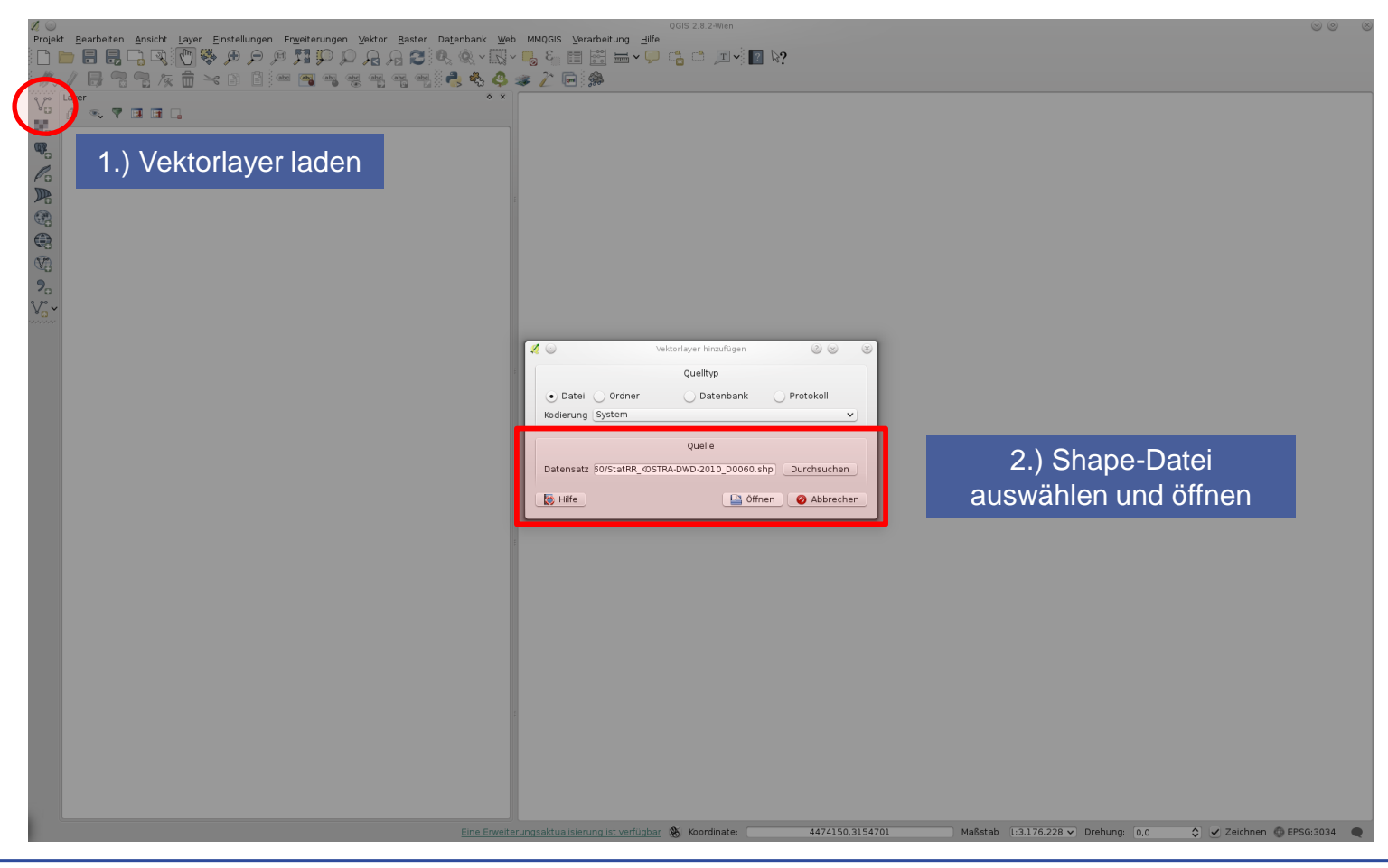

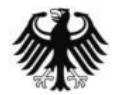

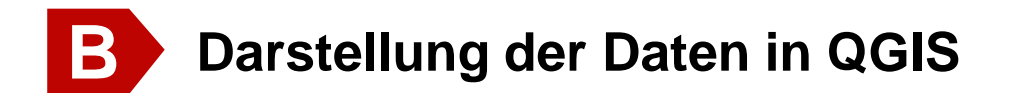

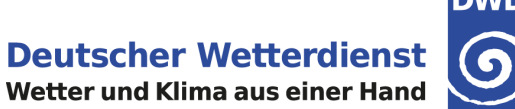

#### Laden der QGIS-Layerstildatei (\*.qml)

Mit Rechts-Klick auf den eben geladenen Layer das Kontextmenü aufrufen und den Eintrag "Eigenschaften" mit Links-Klick wählen

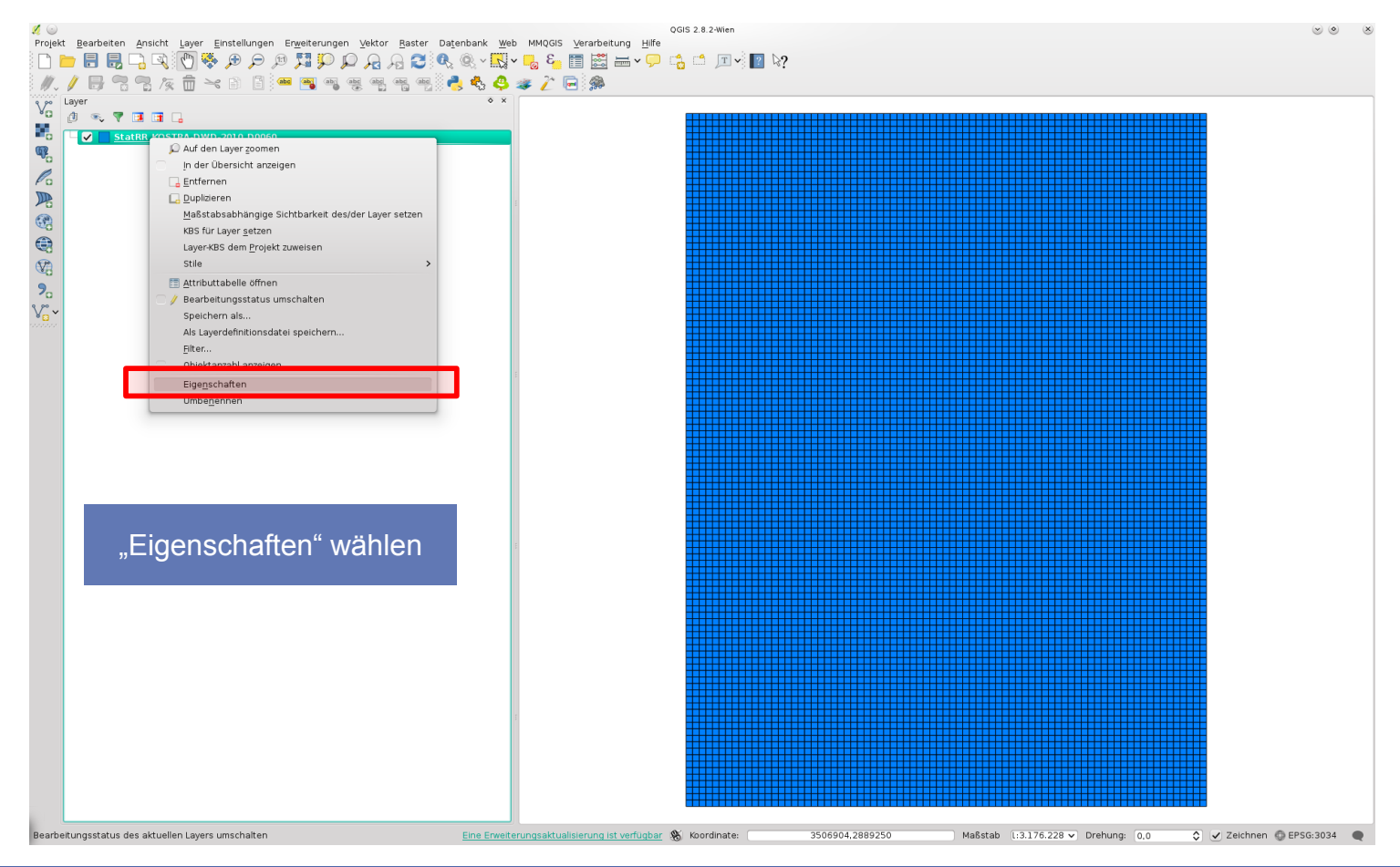

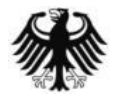

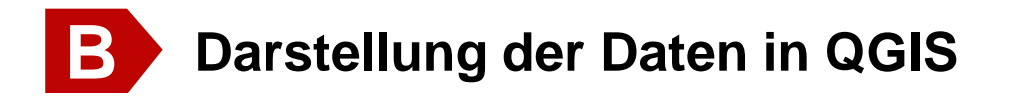

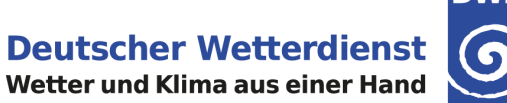

# DWD

#### Laden der QGIS-Layerstildatei (\*.qml)

→ In der linken Menüleiste "Stil" wählen und dann über das Kontextmenü "Stil" am unteren Rand "Stil laden" wählen. Hier kann nun die passende Legende (qml-Datei) für die gewünschte Wiederkehrzeit T gewählt werden

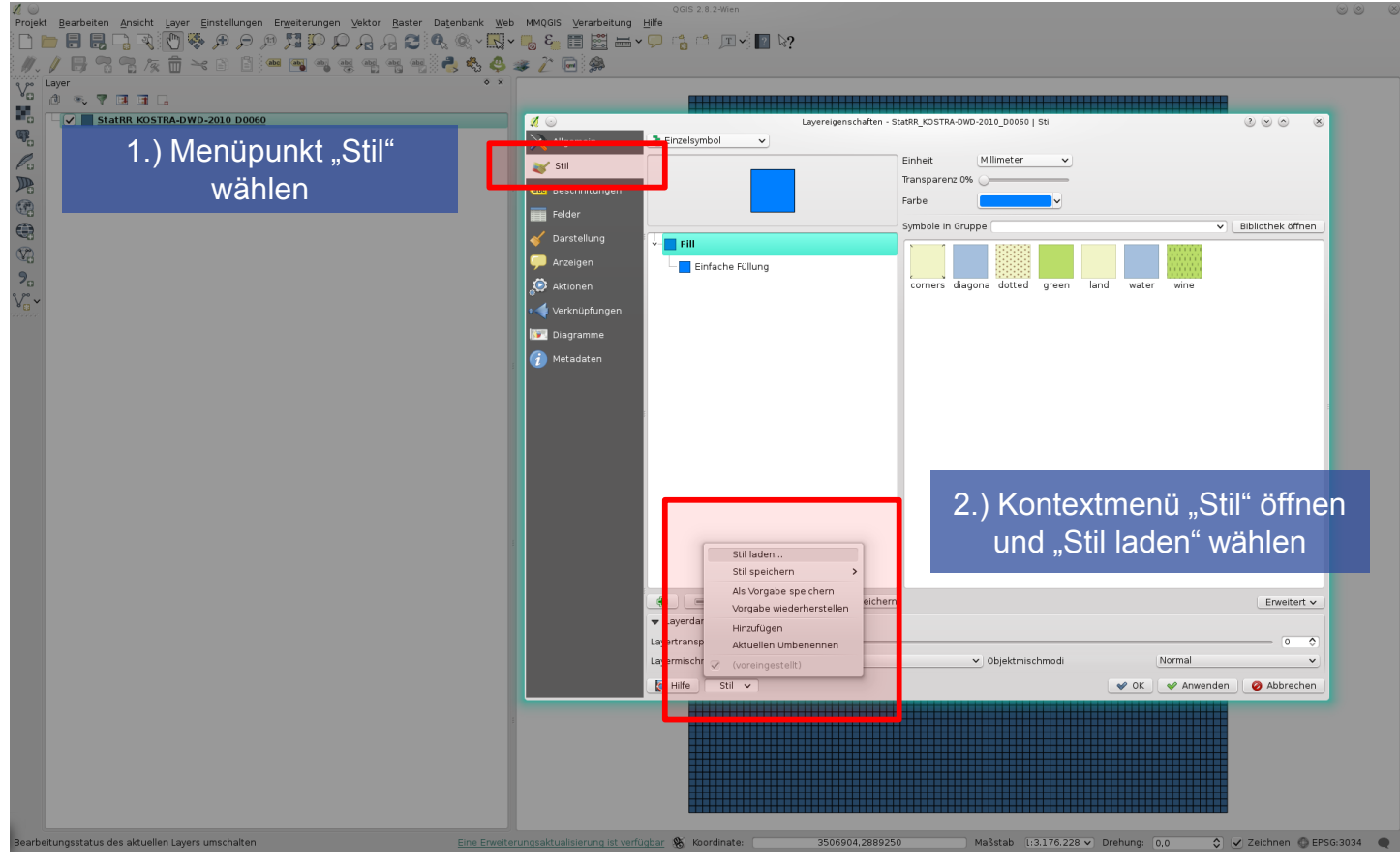

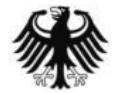

Unterstützungsdokumentation KOSTRA-DWD-2010R - Stand 16.08.2019

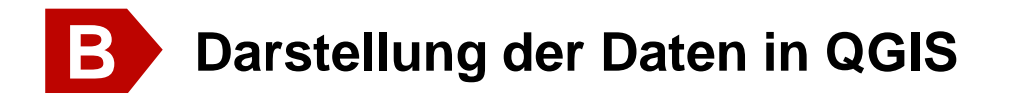

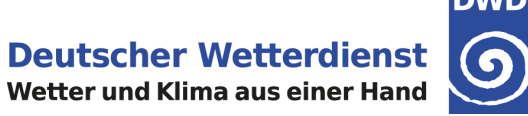

#### Laden der QGIS-Layerstildatei (\*.qml)

- Beispiel: "StatRR\_KOSTRA-DWD-2010R\_D0060\_T001.qml" muss genutzt werden, wenn Werte für Dauerstufe D = 60 min und Wiederkehrzeit T = 1 a gewünscht sind
- Die Auswahl abschließend mit "OK" bestätigen

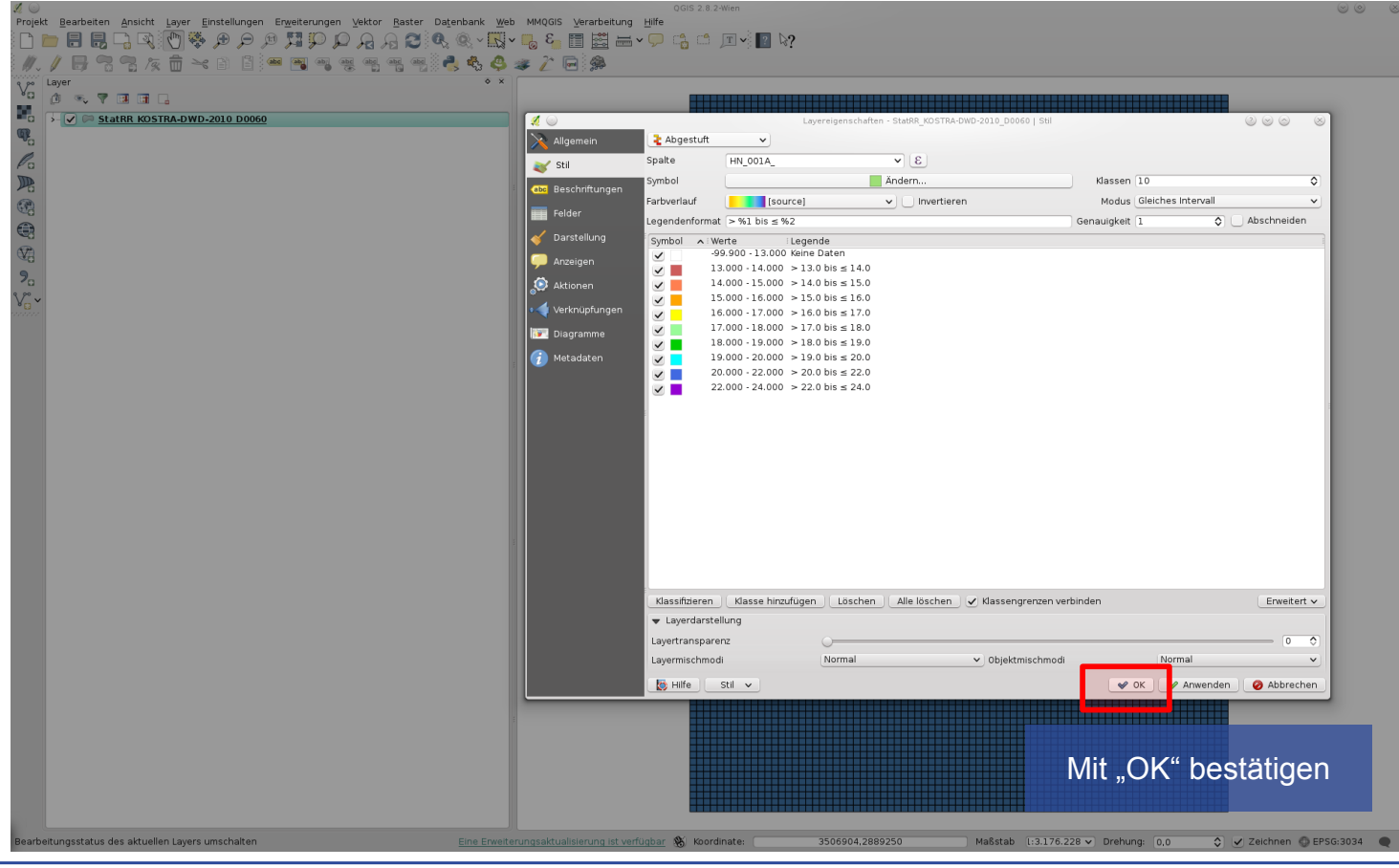

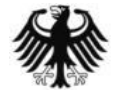

Unterstützungsdokumentation KOSTRA-DWD-2010R - Stand 16.08.2019

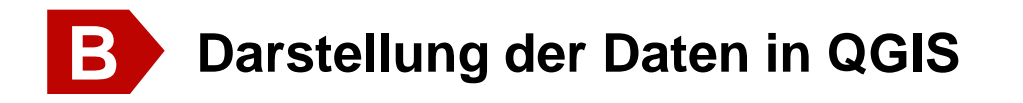

### 

#### Werte von einzelnen Rasterfeldern abfragen

Um die Werte von Rasterfeldern abzufragen muss in der Menüleiste oben "Objekte abfragen" gewählt werden. Der Mauszeiger verändert sich dabei. Dann kann mit einem Links-Klick das gewünschte Rasterfeld gewählt werden. Das Abfrageergebnis wird schließlich im linken unteren Teil des Fensters angezeigt.

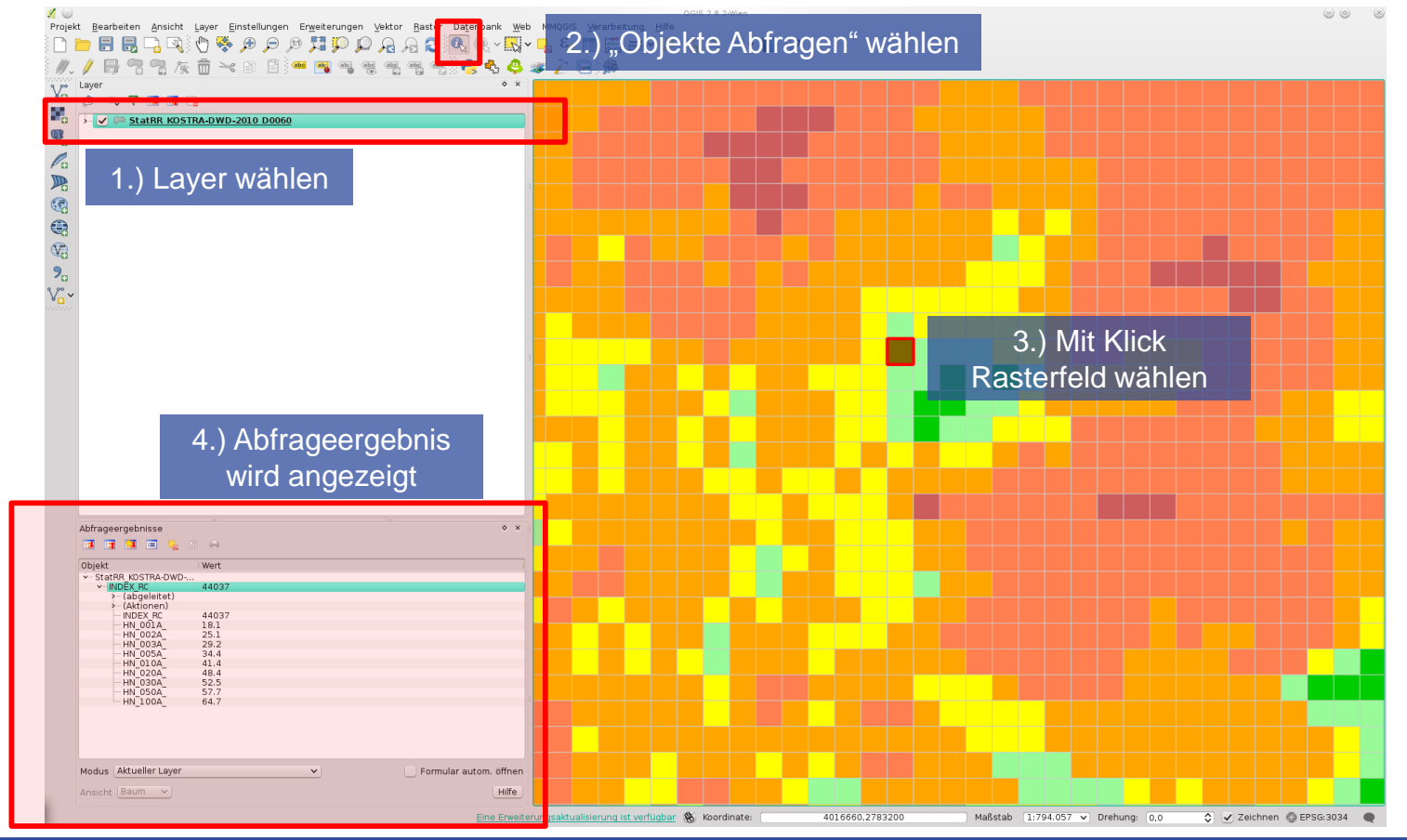

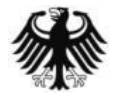

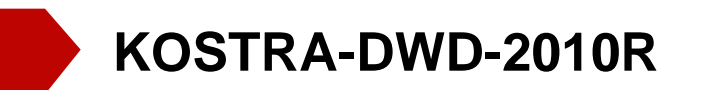

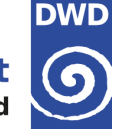

# Übersicht

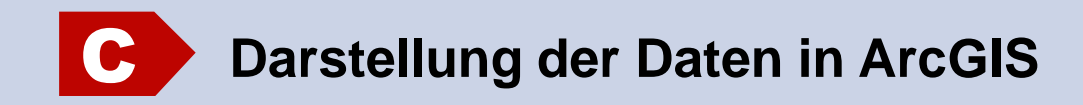

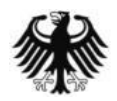

Unterstützungsdokumentation KOSTRA-DWD-2010R - Stand 16.08.2019

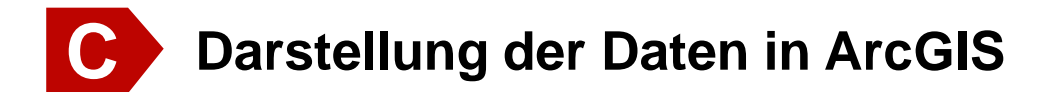

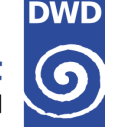

#### Laden der Vector-Layer-Datei (\*.shp)

→ Um eine Vector-Layer-Datei (\*.shp) in ArcGIS zu laden muss in der Menüleiste oben "Datei" und dann "Daten hinzufügen" gewählt werden

| Qu | nbenannt - ArcMap                     |                                                                        |          |
|----|---------------------------------------|------------------------------------------------------------------------|----------|
| Da | tei Bearbeiten Ansicht Lesezeichen Ei | Einfügen Auswahl Geoverarbeitung Anpassen Fenster Hilfe                |          |
|    | Neu Strg+N                            |                                                                        |          |
| 6  | Öffnen Strg+O                         |                                                                        |          |
|    | Speichern Strg+S                      | 4 ×                                                                    | <u> </u> |
|    | Speichern unter                       |                                                                        | Kat      |
| ſ  | Kopie speichern                       |                                                                        | alog     |
|    | Freigeben als                         | • • • • • • • • • • • • • • • • • • •                                  | _ 🗖      |
|    | Daten hinzufügen                      | Daten hinzufügen                                                       | Suc      |
|    | Anmelden                              | Grundkarte hinzufügen                                                  | hen      |
|    | ArcGIS Online                         | Daten aus ArcGIS Online hinzufüg                                       |          |
|    | Seiten- und Druckeinrichtung          | XY- ZY-Daten hinzufügen Datenrähmen der Karte                          |          |
|    | Druckvorschau                         | Geokodierung hinzufügen.                                               |          |
| 6  | Drucken                               | +r     Routenereignisse hinzufügen     Tipp: Sie können Daten auch aus |          |
|    | Karte exportieren                     | Abfrage-Layer hinzufügen dem Katalogienster in Ihre Karte              |          |
|    | Karte analysieren                     |                                                                        |          |
|    | Eigenschaften des Kartendokuments     |                                                                        | =        |
|    | 1 K:\User\tju\StatRR_ArcGIS.mxd       |                                                                        |          |
|    | 2\RADKLIM_MAPPING_TOOL                |                                                                        |          |
|    | 3\RADKLIM_MAPPING_TOOL                |                                                                        |          |
|    | Beenden ALT+F4                        |                                                                        |          |
|    |                                       |                                                                        |          |
|    |                                       |                                                                        |          |
|    |                                       |                                                                        |          |
|    |                                       |                                                                        |          |
|    |                                       |                                                                        |          |
|    |                                       |                                                                        |          |
|    |                                       |                                                                        |          |
|    |                                       |                                                                        |          |
|    |                                       |                                                                        |          |
|    |                                       |                                                                        |          |
|    |                                       |                                                                        |          |
|    |                                       |                                                                        | -        |
|    |                                       |                                                                        | •        |
|    |                                       | 488,208 894,34 Unbekannte Einheiten                                    |          |

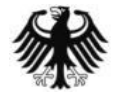

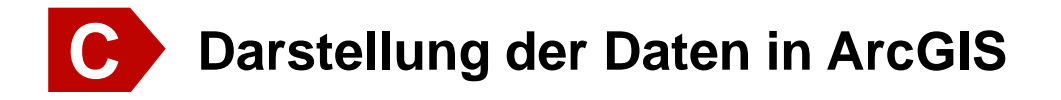

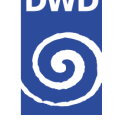

#### Laden der Vector-Layer-Datei (\*.shp)

Dann kann die gewünschte Vector-Layer-Datei gewählt werden. Den Vorgang mit "Hinzufügen" abschließen.  $\rightarrow$ Beispiel: "StatRR\_KOSTRA-DWD-2010R\_D0060.shp" muss genutzt werden, wenn Werte für die Dauerstufe  $\rightarrow$ D = 60 min von Interesse sind.

| Q Unbenannt - ArcMap                                                                                           |                                             |
|----------------------------------------------------------------------------------------------------|---------------------------------------------|
| Datei Bearbeiten Ansicht Lesezeichen Einfügen Auswahl Geoverarbeitung Anpassen Fenster Hilfe                   |                                             |
| É D 🚰 🖶 \$   \$   \$   \$   \$   \$   \$   \$   \$   \$                                                        |                                             |
| ! Q, Q, 🕙 () ;;; ;; ; + →   ∅ - □   ▶   () / ∅   ;;;   ; :   № , ∅   , ∅   ;   ; :   ;   ;   ;   ;   ;   ;   ; |                                             |
| Inhaltsverzeichnis                                                                                             |                                             |
|                                                                                                    | Kata                                        |
| 🗧 Layer                                                                                                    | log                                         |
|                                                                                                    |                                             |
|                                                                                                    | uche die die die die die die die die die di |
|                                                                                                    |                                             |
| Daten hinzufügen                                                                                               |                                             |
| Suchen in: 🔚 <u>StatRR_KOSTRA-DWD-2010_D</u> K 🗝 💁 🏠 🖼 🖆 💕 🚳                                                   |                                             |
| StatRR_KOSTRA-DWD-2010_D0060_shp StatRR_KOSTRA-DWD-2010_D0060_T05                                              |                                             |
| StatRR KOSTRA-DWD-2010_00060_csv<br>StatRR KOSTRA-DWD-2010_00060_T0L                                           |                                             |
| StartR_NOSTRA-DWD-2010_D0060_T002.lyr                                                                          |                                             |
| Statik (xoSTA-DWD-2010_0006_1003.)yr                                                                           | E                                           |
| ◆ StartR ACOSTRA-DWD-2010_D0060_T010.0/yr                                                                      |                                             |
| StartR_LOND-2010_0000 [102.0]yr                                                                                |                                             |
|                                                                                                    |                                             |
|                                                                                                    |                                             |
| Statek_KOSIKA-UWU-2010_D0060.stp ImAztugen                                                                     |                                             |
| Datasets, Layer und Ergebnisse 🔍 Abbrechen                                                                     |                                             |
|                                                                                                    |                                             |
|                                                                                                    |                                             |
|                                                                                                    |                                             |
|                                                                                                    |                                             |
|                                                                                                    |                                             |
|                                                                                                    |                                             |
|                                                                                                    |                                             |
|                                                                                                    |                                             |
|                                                                                                    | •                                           |
| 3,302                                                                                                    | 851,887 Unbekannte Einheiten                |

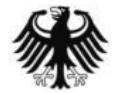

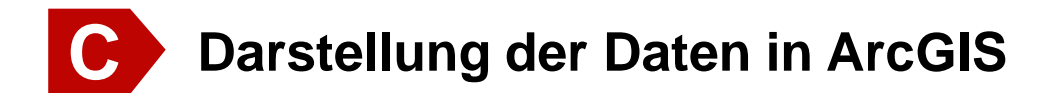

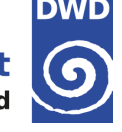

#### Laden der ArcGIS-Layer-Datei (\*.lyr)

- Der Datensatz liegt nun im Grundzustand vor. Um die Klasseneinteilung und Farbgebung f
  ür eine bestimmte Wiederkehrzeit hinzuzuf
  ügen, muss eine passende ArcGIS Layer-Datei geladen werden
- Um die Layerdatei (\*.lyr) in ArcGIS zu laden, ruft man mit einem Rechts-Klick auf den betroffenen Layer das Kontextmenü auf und wählt dann "Eigenschaften".

| Q Unbenannt - ArcMap    |            |                                             |                        |                               |
|-------------------------|------------|---------------------------------------------|------------------------|-------------------------------|
| Datei Bearbeiten Ansich | ht         | esezeichen Einfügen Auswahl Geoverarbeitung | Anpassen Fenster Hilfe |                               |
| : 🗅 🧀 🖶 🚔 I 🔧 👘 🕻       | a ×        | 🔊 (~   🔶 🗸   1:5.256.147 🔹 🖌                |                        |                               |
| E 🔍 🔍 🕙 🥥 I 💥 🖸 I       | (iii )     | 🕨 🖓 - 🖾   📐 🕘 🥖 💷 🔛 👪 🖓 1                   |                        |                               |
| Inhaltsverzeichnis      |            | <b>4</b> ×                                  |                        |                               |
| 🖹 🔋 🕪 📮 🗄               |            |                                             |                        | Kat                           |
| 🗉 🥩 Layer               |            |                                             |                        | alog                          |
| StatRR_KOSTRA-D         | 画          | Kopieren                                    |                        |                               |
|                         | ×          | Entfernen                                   |                        | Sug                           |
|                         |            | Attributtabelle öffnen                      |                        | hen                           |
|                         |            | Verbindungen und Beziehungen                |                        |                               |
|                         |            | Auf Layer zoomen                            |                        |                               |
|                         | \$         | Zoomen, um sichtbar zu machen               |                        |                               |
|                         |            | Sichtbarer Maßstabsbereich                  |                        |                               |
|                         |            | Symbolebenen verwenden                      |                        |                               |
|                         |            | Auswahl +                                   |                        |                               |
|                         |            | Features beschriften                        |                        |                               |
|                         |            | Features bearbeiten                         |                        |                               |
|                         |            | Beschriftungen in Annotation konvertieren   |                        | =                             |
|                         | \$□        | Features in Grafiken konvertieren           |                        |                               |
|                         |            | Symbologie in Repräsentation konvertieren   |                        |                               |
|                         |            | Daten +                                     |                        |                               |
|                         | $\diamond$ | Als Layer-Datei speichern                   |                        |                               |
|                         | ø          | Layer-Paket erstellen                       |                        |                               |
|                         | 1          | Eigenschaften                               |                        |                               |
|                         | _          |                                             |                        |                               |
|                         |            | Layer-Eigenschaften                         |                        |                               |
|                         |            | anzeigen                                    |                        |                               |
|                         |            |                                             |                        |                               |
|                         |            |                                             |                        |                               |
|                         |            |                                             |                        |                               |
|                         |            |                                             |                        |                               |
|                         |            |                                             |                        | -                             |
|                         |            |                                             | III                    | 2265762 257 2609021 671 Mater |
|                         | _          |                                             |                        | 3305/03,35/ 2698031,6/1 Meter |

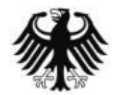

Unterstützungsdokumentation KOSTRA-DWD-2010R - Stand 16.08.2019

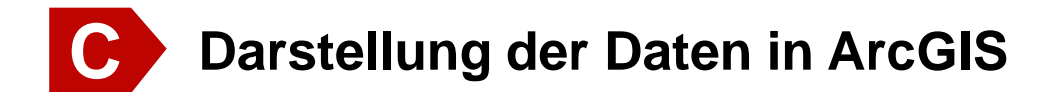

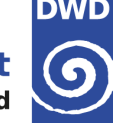

#### Laden der ArcGIS-Layer-Datei (\*.lyr)

- Über den Kartenreiter "Symbologie" und "Importieren" lässt sich eine Layerdatei (\*.lyr) wählen. "Hinzufügen" schließt die Auswahl ab. Anschließend muss die Wiederkehrzeit bestätigt werden.
- Beispiel: "StatRR\_KOSTRA-DWD-2010R\_D0060\_T001.lyr" und "HN\_001A" muss genutzt werden, wenn Werte für Dauerstufe D = 60 min und der Wiederkehrzeit T = 1 a von Interesse sind.

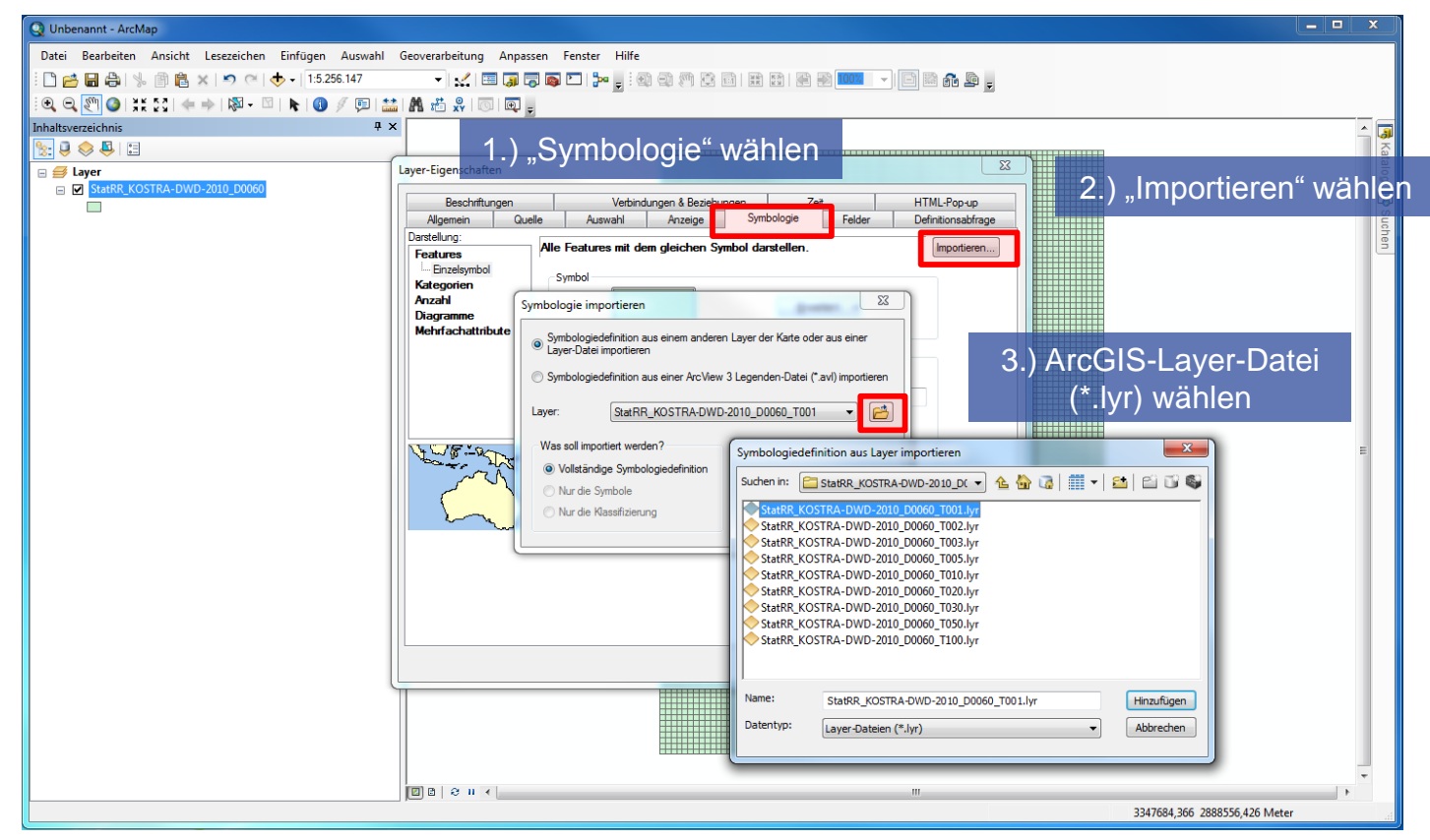

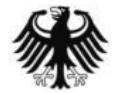

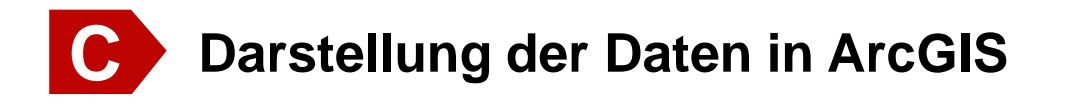

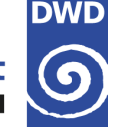

#### Werte von einzelnen Rasterfeldern abfragen

→ Um die Werte von Rasterfeldern abzufragen muss in der Menüleiste oben "Identifizieren" gewählt werden. Der Mauszeiger verändert sich dabei. Dann kann mit einem Links-Klick das gewünschte Rasterfeld gewählt werden. Das Abfrageergebnis wird schließlich in einem neuen kleinen Fensters angezeigt.

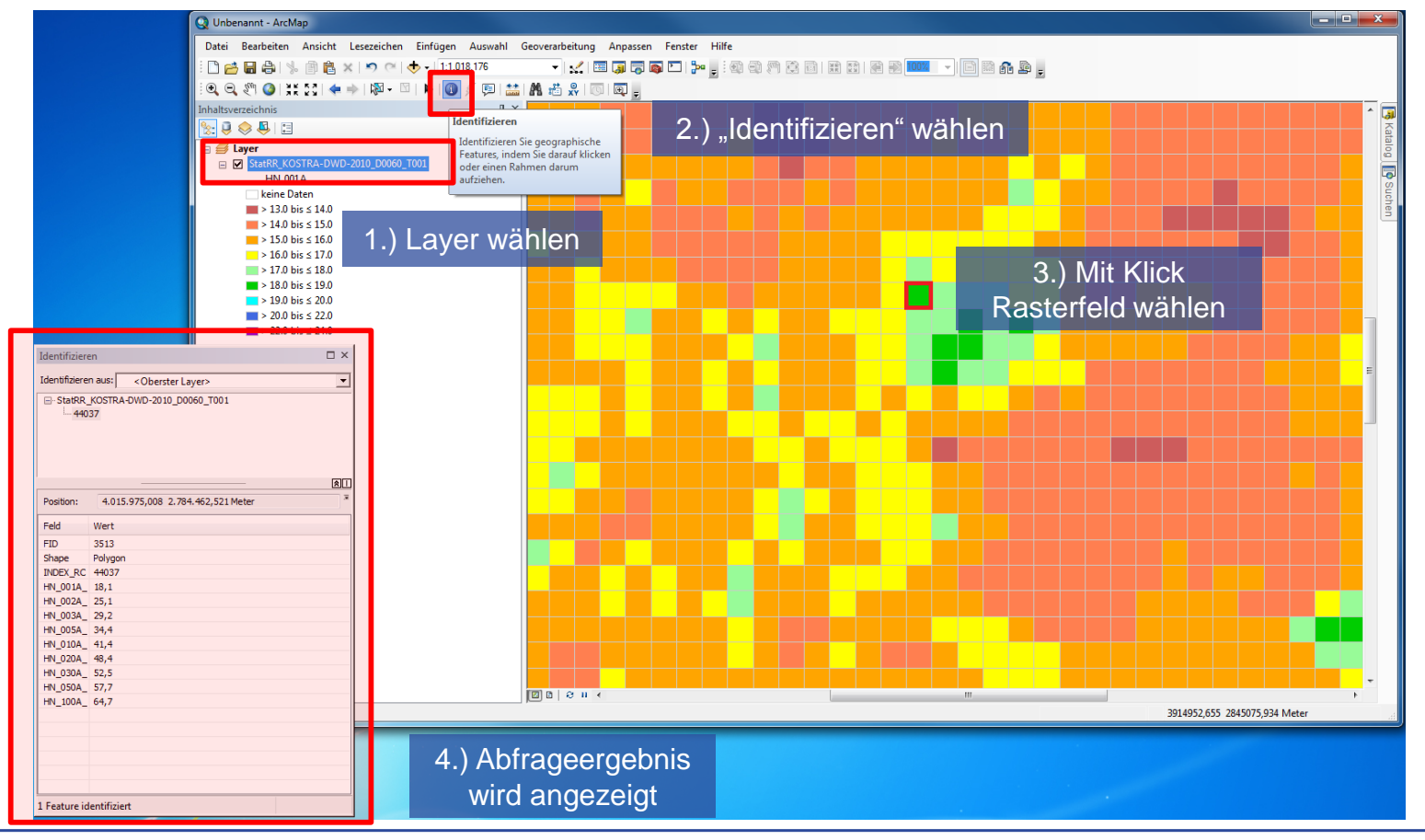

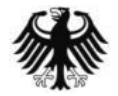

Unterstützungsdokumentation KOSTRA-DWD-2010R – Stand 16.08.2019

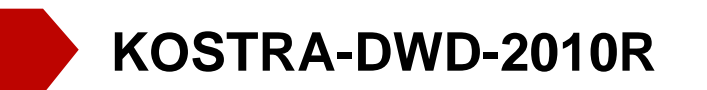

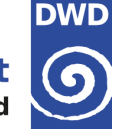

# Übersicht

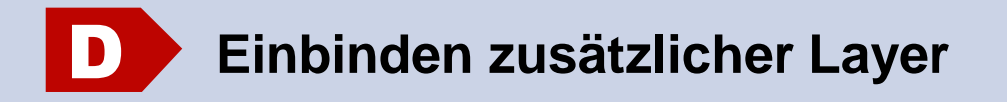

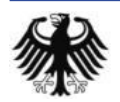

Unterstützungsdokumentation KOSTRA-DWD-2010R - Stand 16.08.2019

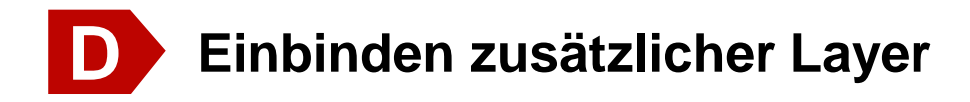

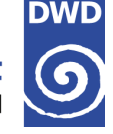

#### Vector-Layer-Daten des BKG

- → Das Bundesamt für Kartographie und Geodäsie (BKG) bietet ebenfalls Freie Daten und Dienste (Open Data) an.
- Auf https://www.geodatenzentrum.de unter "Open Data" können Sie Verwaltungsgebiete, wie zum Beispiel Bundesländer-, Lankreis- oder Gemeindegrenzen als Vector-Layer (\*.shp) herunterladen.

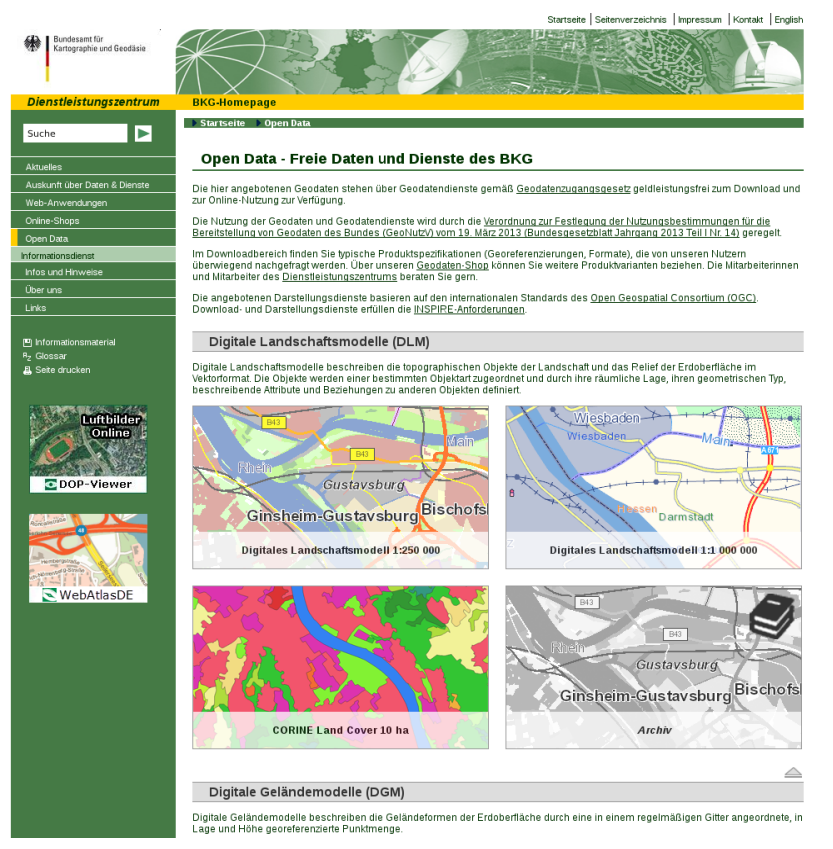

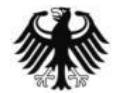

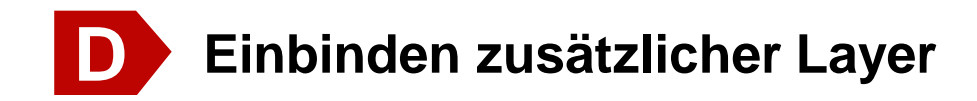

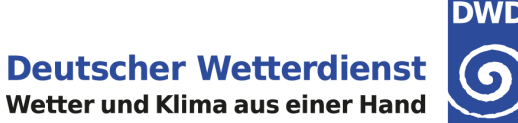

#### Laden der Shape-Datei in QGIS

> In der echten Werkzeugleiste "Vektorlayer hinzufügen" wählen, die gewünschte Shape-Datei (\*.shp) über "Durchsuchen" auswählen und mit "Öffnen" laden

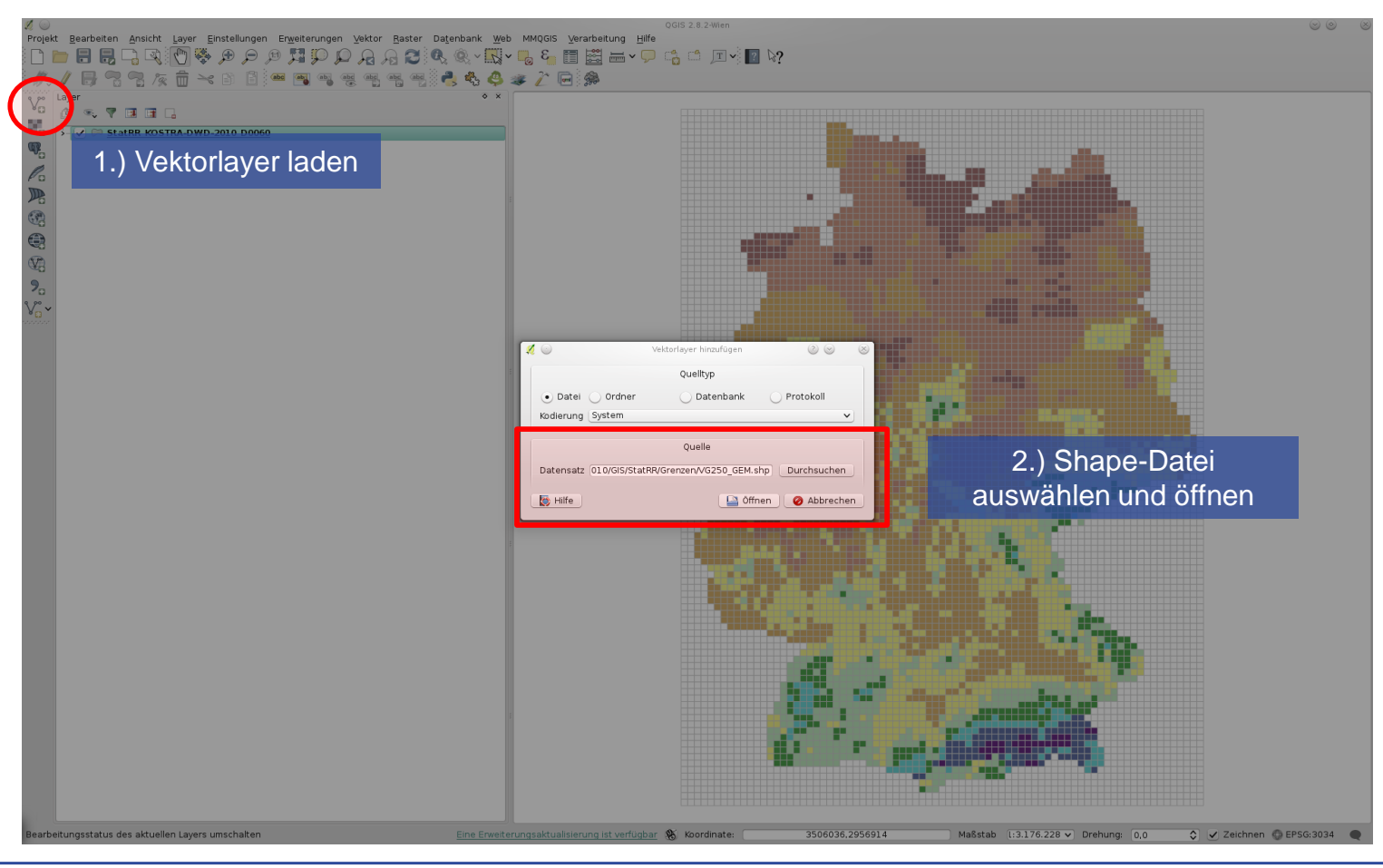

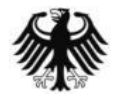

Unterstützungsdokumentation KOSTRA-DWD-2010R - Stand 16.08.2019

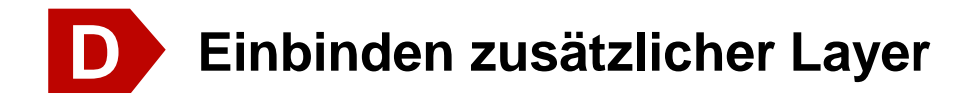

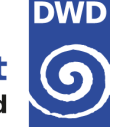

#### **Bearbeiten des Layerstils in QGIS**

Öffnen Sie mit einen Rechts-Klick auf den Layer das Kontextmenü und wählen Sie "Eigenschaften". Nun können Sie erneut den Stil anpassen. Wählen Sie unter "Einfache Füllung" und den Füllstil "keine Füllung aus. Schließen Sie den Vorgang mit "OK" ab.

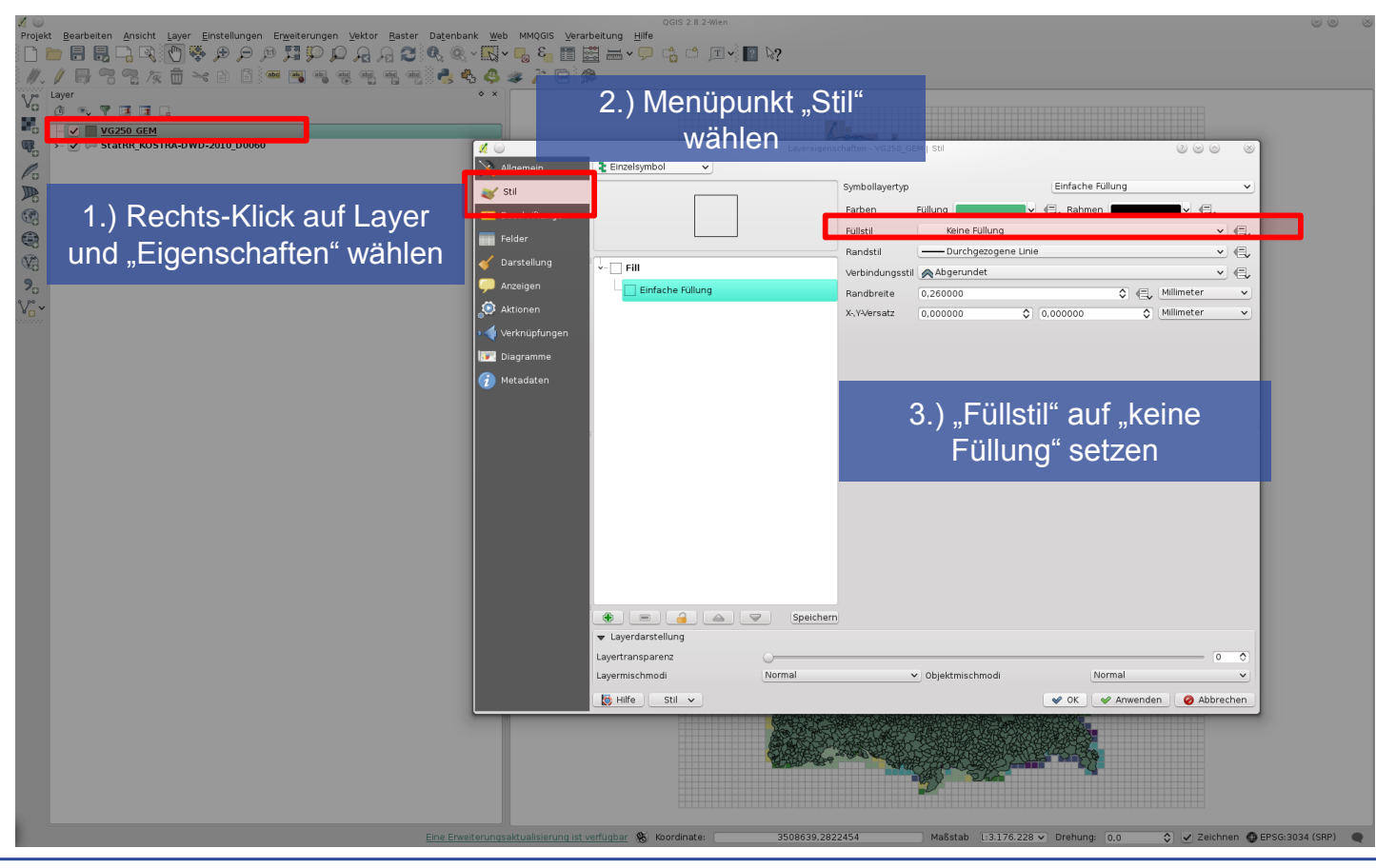

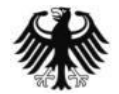

Unterstützungsdokumentation KOSTRA-DWD-2010R - Stand 16.08.2019

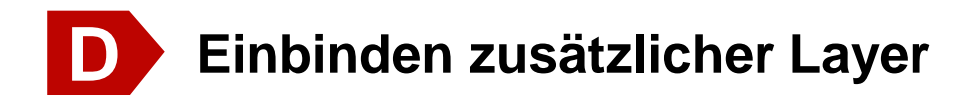

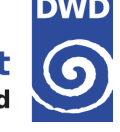

#### Namen von einzelnen Verwaltungsgebieten in QGIS abfragen

Um den Namen eines Verwaltungsgebietes abzufragen muss der Layer gewählt und in der Menüleiste oben "Objekte abfragen" gewählt werden. Der Mauszeiger verändert sich dabei. Dann kann mit einem Links-Klick das gewünschte Verwaltungsgebiet gewählt werden. Das Abfrageergebnis wird schließlich im linken unteren Teil des Fensters angezeigt.

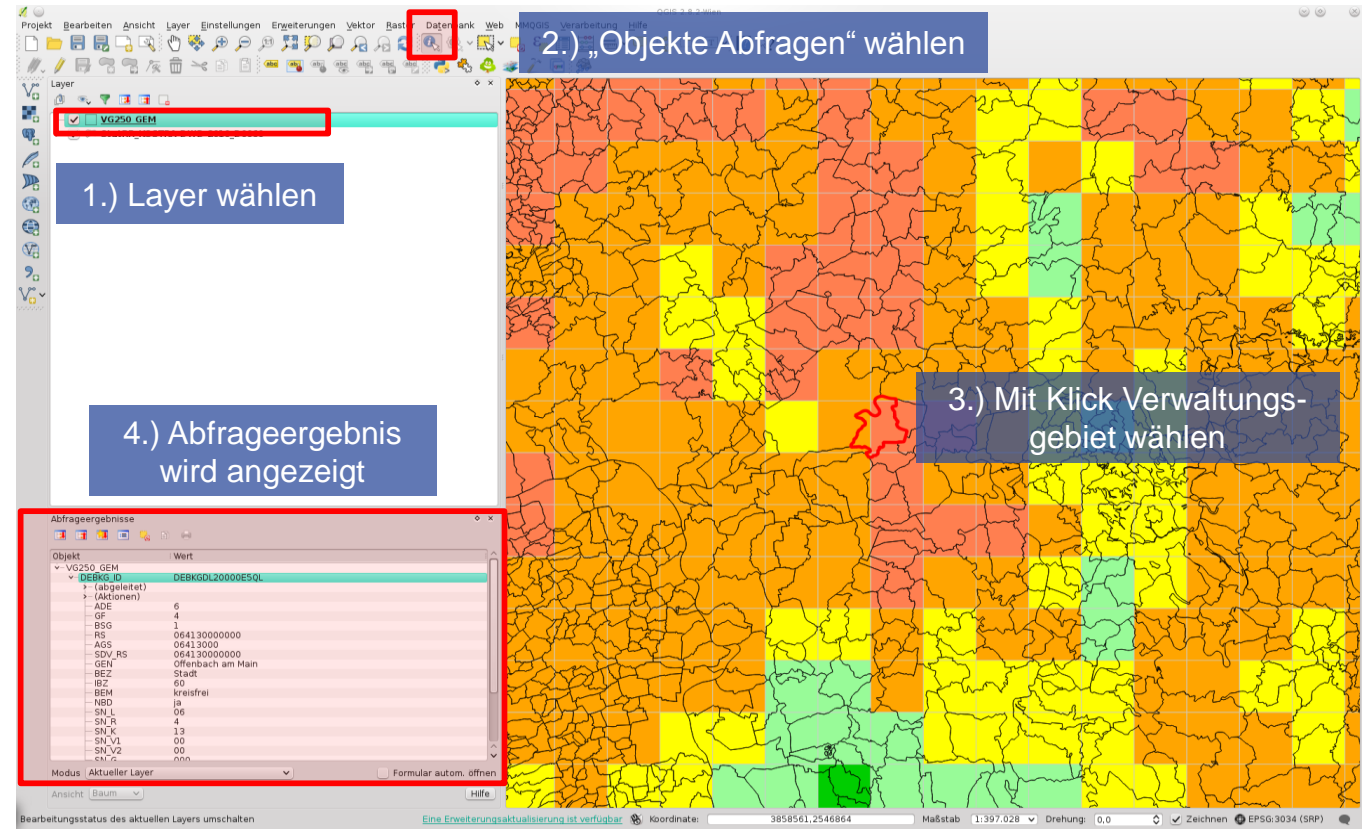

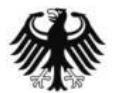

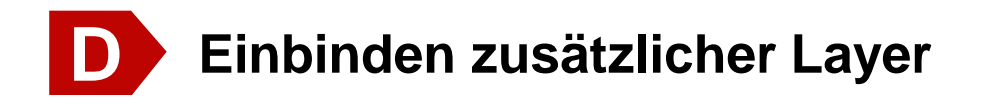

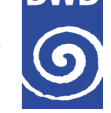

#### Laden der Vector-Layer-Datei (\*.shp) in ArcGIS

Um eine Vector-Layer-Datei (\*.shp) in ArcGIS zu laden muss in der Menüleiste oben "Datei" und dann "Daten hinzufügen" gewählt werden

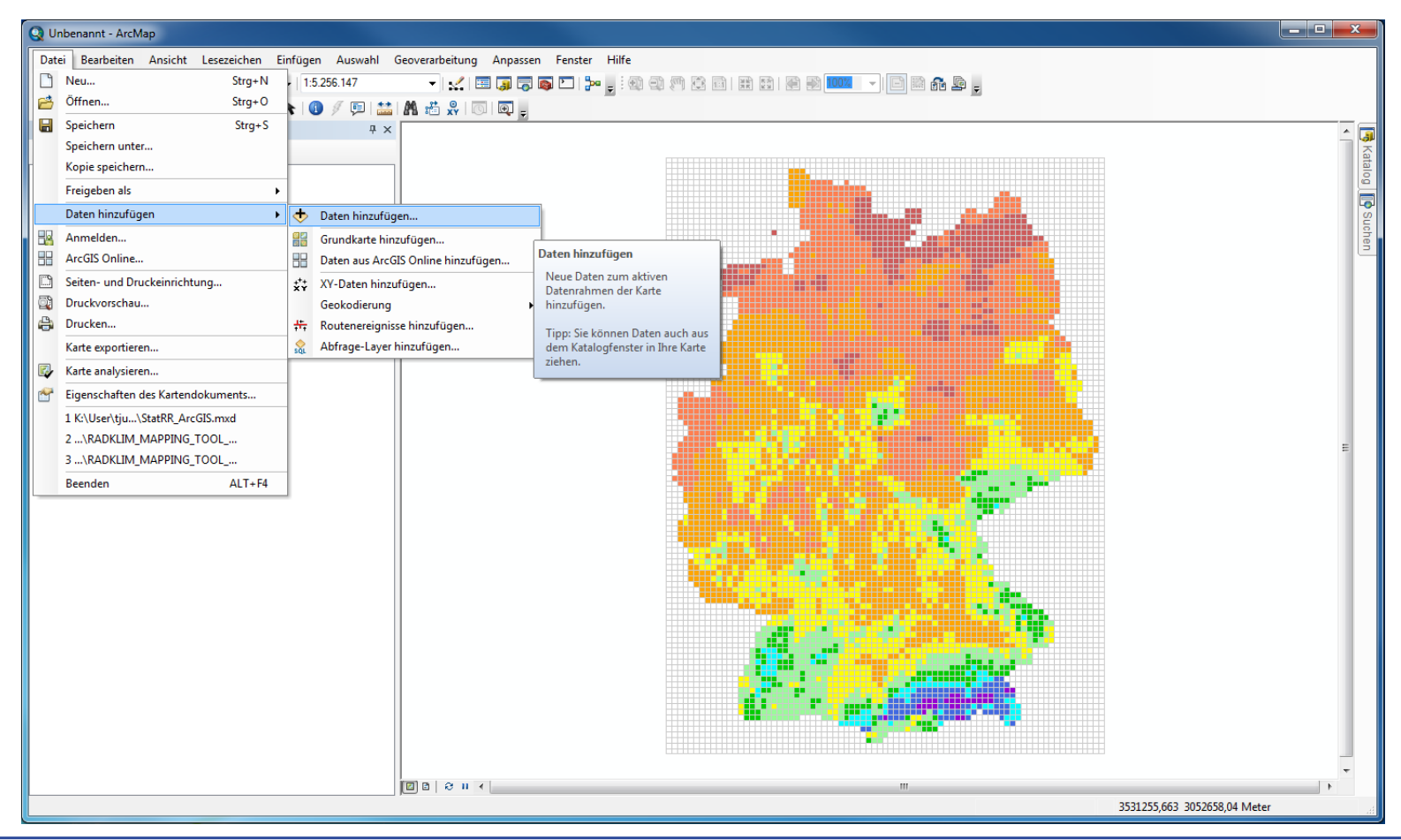

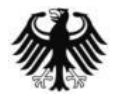

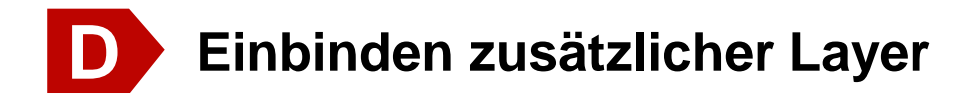

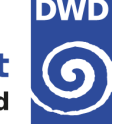

#### Bearbeiten des Layerstils in ArcGIS

 Öffnen Sie mit einen Rechts-Klick auf den Layer das Kontextmenü und wählen Sie "Eigenschaften". Nun können Sie erneut den Stil anpassen. Öffnen Sie unter "Symbologie" mit einem Doppelklick auf "Symbol" das Kontextmenü "Symbolauswahl" und stellen sie die Füllfarbe auf "Transparent" bzw. "Keine Farbe". Schließen Sie den Vorgang mit "OK" ab.

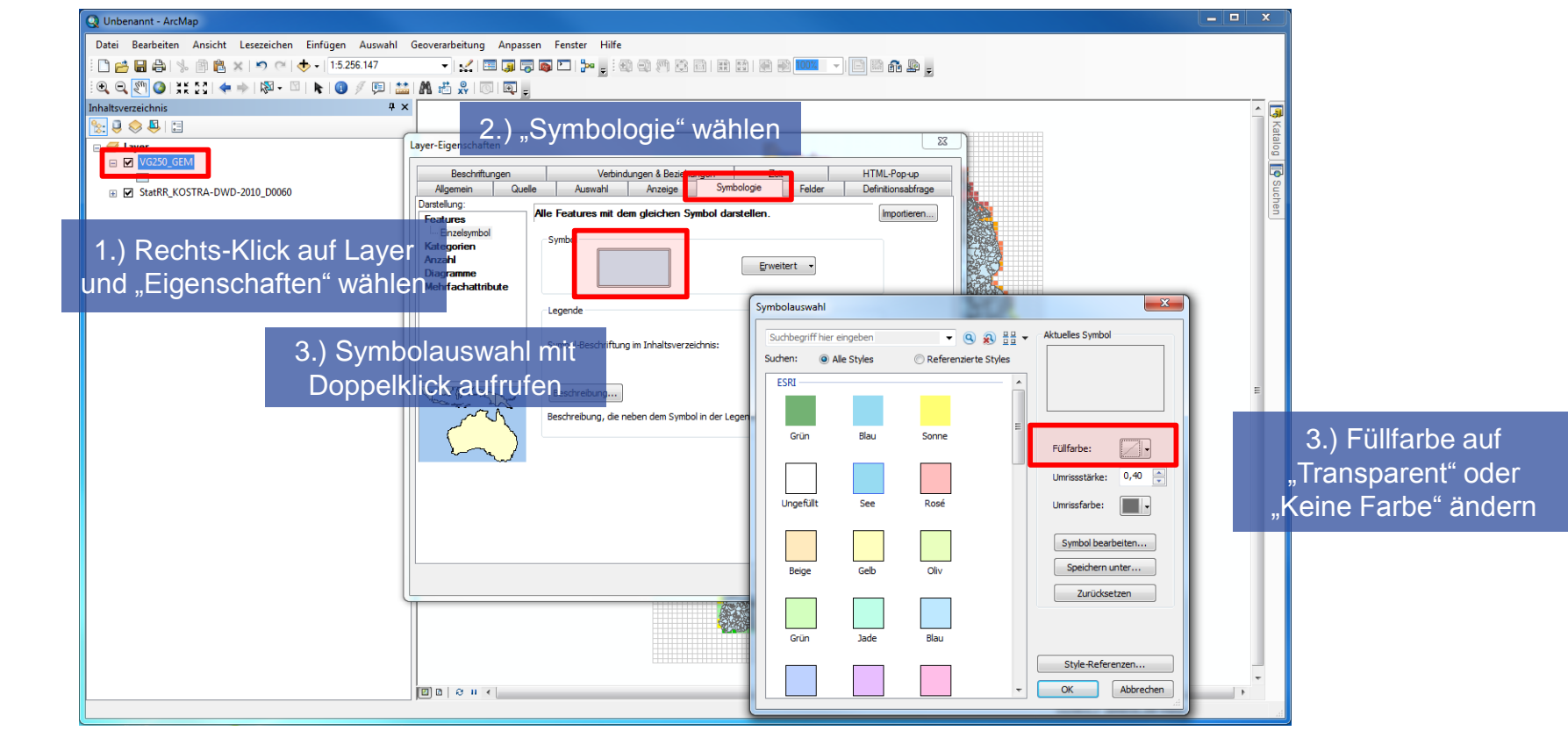

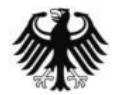

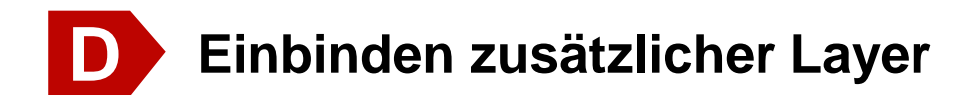

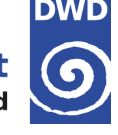

#### Namen von einzelnen Verwaltungsgebieten in ArcGIS abfragen

Um den Namen eines Verwaltungsgebietes abzufragen muss der gewünschte Layer gewählt und in der Menüleiste oben "Identifizieren" gewählt werden. Der Mauszeiger verändert sich dabei. Dann kann mit einem Links-Klick das gewünschte Verwaltungsgebiet gewählt werden. Das Abfrageergebnis wird schließlich in einem neuen kleinen Fensters angezeigt.

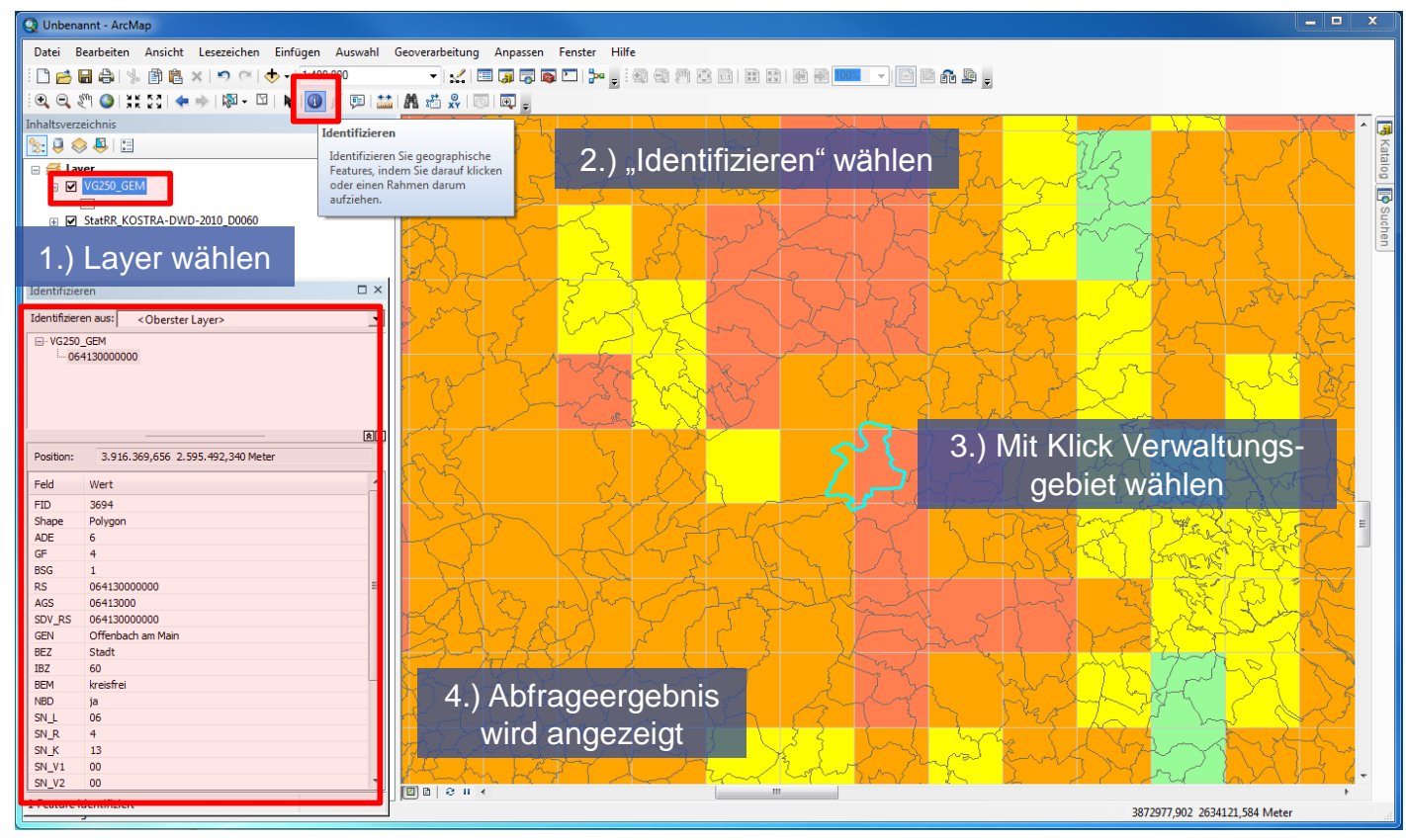

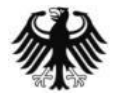

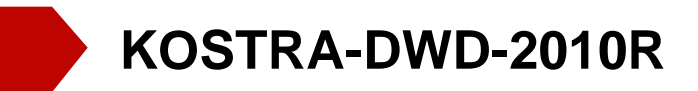

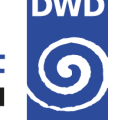

## Weiterführende Informationen

#### **KOSTRA-DWD-Datensatz**

Als ASCII-Tabelle oder GIS-Vektorlayer jeweils gepackt für einzelne Dauerstufen D https://opendata.dwd.de/climate\_environment/CDC/grids\_germany/return\_periods/precipitation/KOSTRA /KOSTRA\_DWD\_2010R

#### Hilfs- und Unterstützungsdokumente

zur Visualisierung mit GIS https://opendata.dwd.de/climate\_environment/CDC/help/KOSTRA/KOSTRA\_DWD\_2010R

#### Informationen zu KOSTRA-DWD

mit KOSTRA-DWD-2010-Abschlussbericht und Revisionsbericht https://www.dwd.de/kostra

Informationen zu QGIS https://qgis.org

Open Data des BKG https://www.geodatenzentrum.de

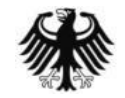